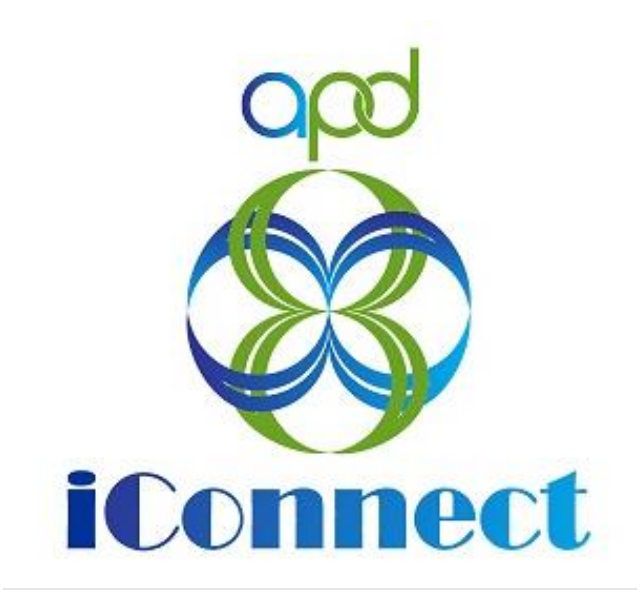

State of Florida Agency for Persons with Disabilities

Harmony for APD iConnect Residential Monitoring Training Manual

# Table of Contents

| Chapter 16   Residential Monitoring            |
|------------------------------------------------|
| Introduction3                                  |
| Generate Report3                               |
| Add Residential Monitor4                       |
| Schedule Site Visit Appointment6               |
| As Needed: Reschedule Site Visit Appointment10 |
| Complete Site Visit                            |
| Complete Appointment13                         |
| Complete Residential Monitoring Checklist15    |
| Site Visit Note17                              |
| Supervisor Review and Approval19               |
| As Needed: Violations Found Add CAP22          |
| As Needed: Generate NNC26                      |
| As Needed: Supervisor Review27                 |
| As Needed: Supervisor Approval29               |
| As Needed: Service Provider NNC Notification   |
| As Needed: Submit CAP37                        |
| As Needed: CAP Accepted41                      |
| As Needed: Further Documentation Required47    |
| As Needed: Requested Information48             |
| As Needed: CAP Rejected Note53                 |
| As Needed: CAP Revised58                       |
| As Needed: CAP Missed Due Dates62              |
| As Needed: Provider CAP Report65               |
| As Needed: Repeat Violations67                 |

# Chapter 16 | Residential Monitoring

#### Introduction

Residential Monitoring is completed monthly for every licensed residential facility that has residents. If the Residential facility is vacant then the monitoring can be done quarterly. Monitoring can be done more frequently than monthly and unannounced, if it is known or suspected that a facility is not in full compliance with rules, to investigate complaints or to follow up on health, safety, and well-being of residents. There will also be annual license renewal inspections conducted.

## **Generate Report**

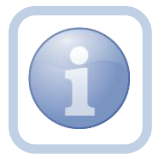

A report will be run to identify Residential Facilities that will need to be audited for the month.

1. Set "Role" = Region QA Workstream Worker then click Go.

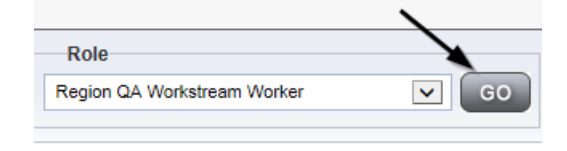

2. Navigate to My Dashboard and select the Residential Monitoring Monthly/Quarterly Report to identify facilities that need to be audited.

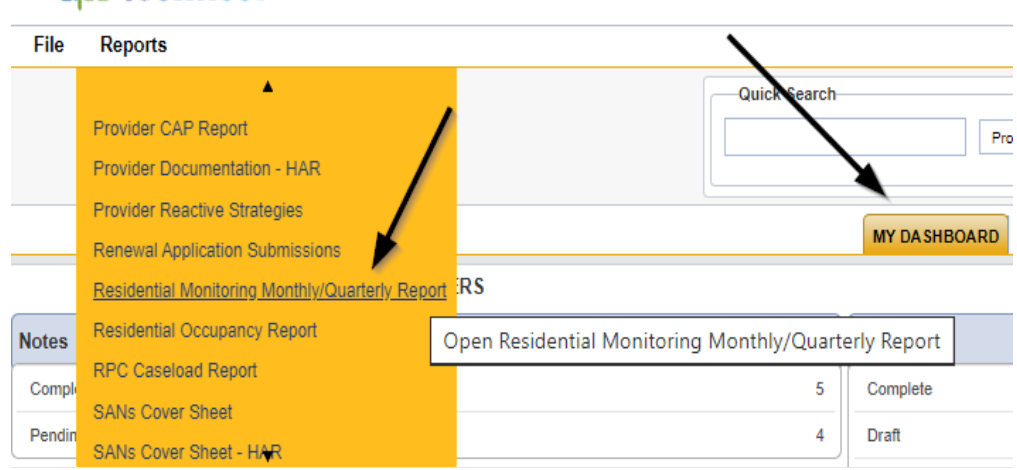

# opd iConnect

3. Select the Residential Monitoring Monthly/Quarterly Report

| https://ltssbh1.me                                                                                                    | diware.com                                                           | /FLAPDInter                                             | rfaceTest/Pa                                                                              | ges/Report.aspx?ReportID=11363&SC                                                                             | Fld=ID&SCOp                                            | =Equal%20                | To&SCVal=(                | )&secure=nJ                                          | IZnxP73                                                  |  |
|----------------------------------------------------------------------------------------------------|----------------------------------------------------------------------|---------------------------------------------------------|-------------------------------------------------------------------------------------------|----------------------------------------------------------------------------------------------------|--------------------------------------------------------|--------------------------|---------------------------|------------------------------------------------------|----------------------------------------------------------|--|
| HTML                                                                                                    |                                                                      |                                                         |                                                                                           | ✓ Export                                                                                                    |                                                        |                          |                           |                                                      |                                                          |  |
| i4 4 1 of 2 ? ▶ ▶i                                                                                                    | \$                                                                   | Find   Next                                             | 📕 • 📀                                                                                     |                                                                                                    |                                                        |                          |                           |                                                      |                                                          |  |
| Monthly and Quarterly Monitor Report                                                                                                    |                                                                      |                                                         |                                                                                           |                                                                                                    |                                                        |                          |                           |                                                      |                                                          |  |
| Corporate Provider Name                                                                                                    | Relationship                                                         | Subsidiary                                              | Subsidiary                                                                                | Subsidiary Provider Name                                                                                      | Subsidiary                                             | Subsidiary               | Subsidiary                | Count of                                             | Flag                                                     |  |
| Corporate Provider Name                                                                                                    | Relationship                                                         | Subsidiary<br>Region                                    | Subsidiary<br>Provider ID                                                                 | Subsidiary Provider Name                                                                                      | Subsidiary<br>Licensed<br>capacity                     | Subsidiary<br>Enrolltype | Subsidiary<br>Disposition | Count of<br>Enrollments<br>on Subsidary<br>Providers | Flag                                                     |  |
| Corporate Provider Name<br>REDEFINING ABILITIES LLC                                                                                                    | Relationship                                                         | Subsidiary<br>Region<br>Central                         | Subsidiary<br>Provider ID<br>20138                                                        | Subsidiary Provider Name<br>THE WRIGHT HOUSE                                                                  | Subsidiary<br>Licensed<br>capacity<br>4                | Subsidiary<br>Enrolltype | Subsidiary<br>Disposition | Count of<br>Enrollments<br>on Subsidary<br>Providers | Flag<br>Quarterly                                        |  |
| Corporate Provider Name<br>REDEFINING ABILITIES LLC<br>REDEFINING ABILITIES LLC                                                                                         | Relationship<br>Subsidiary<br>Subsidiary                             | Subsidiary<br>Region<br>Central                         | Subsidiary<br>Provider ID<br>20138<br>20845                                               | Subsidiary Provider Name<br>THE WRIGHT HOUSE<br>Grace House                                                   | Subsidiary<br>Licensed<br>capacity<br>4<br>5           | Subsidiary<br>Enrolltype | Subsidiary<br>Disposition | Count of<br>Enrollments<br>on Subsidary<br>Providers | Flag<br>Quarterly<br>Quarterly                           |  |
| EDEFINING ABILITIES LLC<br>EEDEFINING ABILITIES LLC<br>TARBRITE GROUP HOME, INC.<br>ANILA F                                                                             | Relationship<br>Subsidiary<br>Subsidiary<br>Subsidiary               | Subsidiary<br>Region<br>Central<br>SOUTHERN             | Subsidiary<br>Provider ID<br>20138<br>20845<br>10404                                      | Subsidiary Provider Name<br>THE WRIGHT HOUSE<br>Grace House<br>STARBRITE GROUP HOME                           | Subsidiary<br>Licensed<br>capacity<br>4<br>5<br>6      | Subsidiary<br>Enrolltype | Subsidiary<br>Disposition | Count of<br>Enrollments<br>on Subsidary<br>Providers | Flag<br>Quarterly<br>Quarterly<br>Quarterly              |  |
| Corporate Provider Name<br>REDEFINING ABILITIES LLC<br>REDEFINING ABILITIES LLC<br>STARRRITE GROUP HOME, INC.<br>JANILA F GROUP HOME, INC.<br>JANILA F GROUP HOME, INC. | Relationship<br>Subsidiary<br>Subsidiary<br>Subsidiary<br>Subsidiary | Subsidiary<br>Region<br>Central<br>SOUTHERN<br>SOUTHERN | Subsidiary<br>Provider ID           20138           20845           10404           10409 | Subsidiary Provider Name THE WRIGHT HOUSE Grace House STARBRITE GROUP HOME LIVINGSTON-MORRIS GROUP HOME, INC. | Subsidiary<br>Licensed<br>capacity<br>4<br>5<br>6<br>6 | Subsidiary<br>Enrolltype | Subsidiary<br>Disposition | Count of<br>Enrollments<br>on Subsidary<br>Providers | Flag<br>Quarterly<br>Quarterly<br>Quarterly<br>Quarterly |  |

#### **Add Residential Monitor**

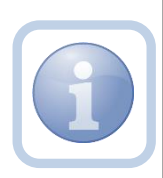

If the Provider's demographics page does not have a Residential monitor assigned, the Residential Monitor (Region QA Workstream worker) will add the information.

1. Set "Role" = Region QA Workstream Worker then click **Go.** 

|                             | \     |
|-----------------------------|-------|
| Role                        |       |
| Region QA Workstream Worker | GO GO |
|                             |       |

2. Navigate to the **Providers** chapter and enter the Provider's Facility home name in the Quick Search filter and click go.

| opd iConnect |                                  | Welc<br>6200               |
|--------------|----------------------------------|----------------------------|
| File         |                                  |                            |
|              | Quick Search                     |                            |
|              | A Test Provider X Providers      | Provider Name 💟 GO         |
|              | MY DASHBOARD CONSUMERS PROVIDERS | INCIDENTS CLAIMS SCHEDULER |
| - Filters    |                                  |                            |

3. The Provider's record will display. Navigate to the **Providers > Providers** tab.

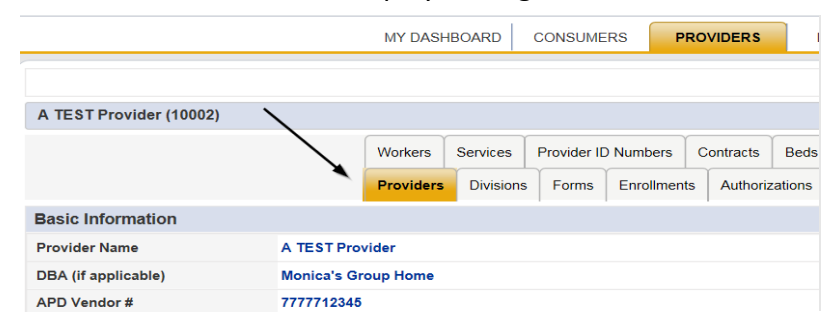

4. Select Edit > Edit Provider to open the Provider's Facility record

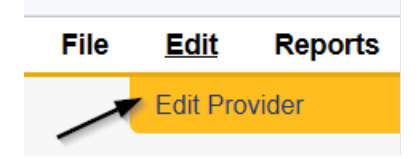

5. Click the ellipsis on the Residential Monitor field to search for and select the worker that is to be assigned as the Residential Monitor

| Provider            | Basic Information                 |               |  |       |         |  |  |  |  |
|---------------------|-----------------------------------|---------------|--|-------|---------|--|--|--|--|
| Addresses           | Provider Name *                   | Test Provider |  |       |         |  |  |  |  |
| Talashara Number(a) | DBA (if applicable)/Facility Name |               |  |       |         |  |  |  |  |
| relephone Number(s) | APD Vendor Number                 |               |  |       |         |  |  |  |  |
|                     | Plans Require Validation          |               |  |       |         |  |  |  |  |
|                     | WSC QO                            | ~             |  |       |         |  |  |  |  |
|                     | Active *                          |               |  |       |         |  |  |  |  |
|                     | External                          | $\checkmark$  |  |       |         |  |  |  |  |
|                     | Exclude from Selection            |               |  |       |         |  |  |  |  |
|                     | Specialist/Liaison                | Reed, Monica  |  | Clear | Details |  |  |  |  |
|                     | Residential Monitor               | Reed, Monica  |  | Clear | Details |  |  |  |  |

6. When finished, Select File > Save and Close Provider

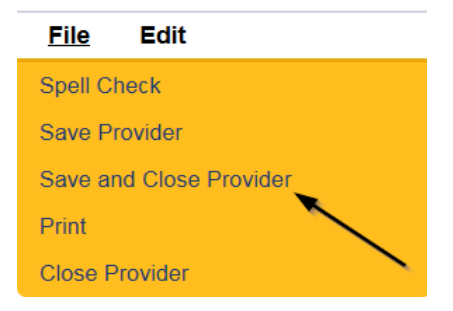

#### Schedule Site Visit Appointment

If the site visit will be announced, the Residential Monitor (Region QA Workstream worker) will call the Service Provider to schedule the site visit. The appointment information will be entered into APD iConnect.

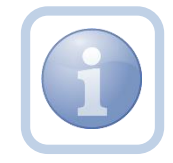

NOTE: If it is an unannounced site visit, the Residential Monitor (Region QA Workstream worker) will just add the appointment information into APD iConnect without calling the Service Provider or adding him/her as a Participant to the appointment. The Service Provider will not be able to see the unannounced site visit in iConnect.

1. Set "Role" = Region QA Workstream Worker then click Go.

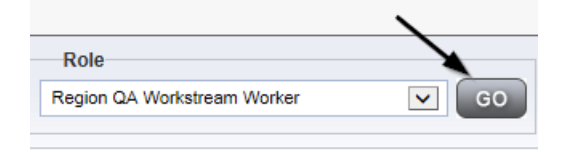

2. Navigate to the **Providers** chapter and enter the Provider's Facility name in the Quick Search filter and click go.

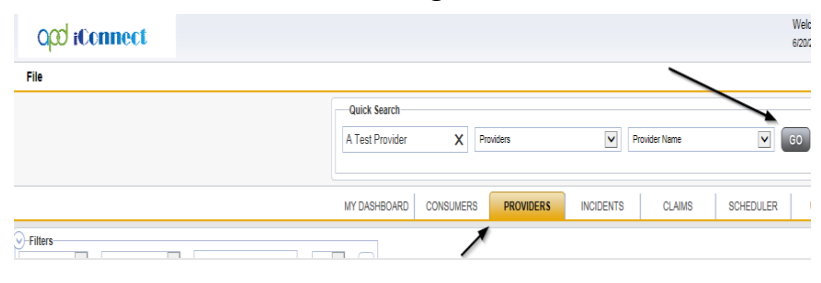

3. The Provider's record will display. Navigate to the **Providers > Appointments** tab.

|                                                                                                    | MY DASHB      | OARD C     | ONSUMERS        | PRO     | VIDERS   | IN       | CIDENT | rs                                    | CLAIMS  | SCH        | EDULER    | UTIL     | ITIES       |   |
|----------------------------------------------------------------------------------------------------|---------------|------------|-----------------|---------|----------|----------|--------|---------------------------------------|---------|------------|-----------|----------|-------------|---|
| A TEST Provider (10002)                                                                                                    |               |            |                 |         |          |          |        |                                       |         | ,          |           |          |             |   |
|                                                                                                    | Workers :     | Services P | Provider ID Num | bers C  | ontracts | Beds     | Linked | d Providers                           | Aliases | Conditions | s Sorvice | Area Ad  | Imin Action | 3 |
| View Style State  Uiex Style  Uiex View  Monthly View  View View | Iters         | Equal To   | ✓ Pe            | nding 🗸 | AND      | •        | ×      | C C C C C C C C C C C C C C C C C C C |         |            |           |          |             |   |
| Search Reset                                                                                                    |               |            |                 |         |          |          |        |                                       |         |            |           |          |             |   |
| 4 Appointments record(s) returned - now view                                                                                                    | ing 1 through | 4          |                 |         |          | itart Da | te     |                                       |         |            |           | End Date |             |   |
| Site Visit                                                                                                    |               |            | 06/21/2         | 2018    |          |          |        |                                       | 06      | /21/2018   |           | and pate |             |   |

# 4. Click File > Add Appointment

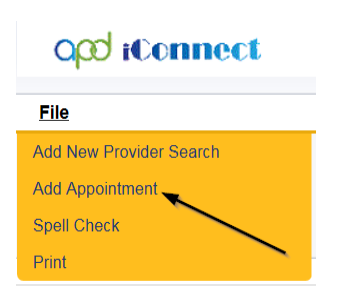

- 5. Update the following fields on the Appointment Details page
  - a. "Division" = APD
  - b. "Appointment Date" = Enter date
  - c. "Start Time" = Enter time
  - d. "Appointment End Date" = Enter Date
  - e. "End Time" = Enter time
  - f. "Type" =
    - i. Site Visit
    - ii. Unannounced if the Provider should not be informed of the site visit
  - g. "Subject" = Enter description
  - h. "Status" = Scheduled

| opd iConnect         |                           |
|----------------------|---------------------------|
| File                 |                           |
| Appointments         |                           |
| Division             | APD 🗸                     |
| Appointment Date *   | 08/25/2023                |
| Start Time           | 03 🗸 00 🖌 PM 🗸            |
| Appointment End Date | 08/25/2023                |
| End Time             | 04 🗸 00 🗸 PM 🗸            |
| Type *               | Site Visit 🗸              |
| Subject              | Description of Site Visit |
| Status *             | Scheduled V               |

6. When finished select File > Save Appointment

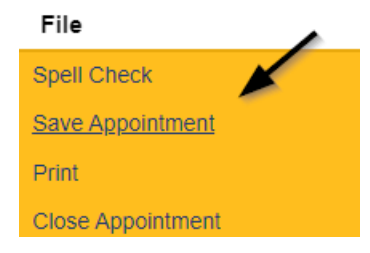

7. If this is an *announced* site visit, Click **New Participant** on the left-hand navigation menu if the appointment.

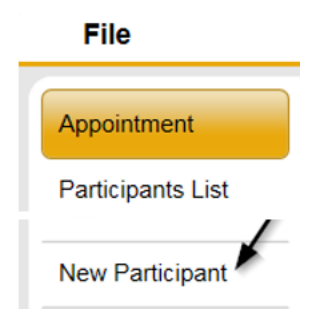

8. Set the **Non-Participants filter** list to Current Active Provider Workers or whatever is applicable in order to select the appointment participants

|                   | <u> </u>                               |                                                                             |  |  |  |  |  |  |  |  |  |
|-------------------|----------------------------------------|-----------------------------------------------------------------------------|--|--|--|--|--|--|--|--|--|
| Appointment       | Participants                           | Non-Participants                                                            |  |  |  |  |  |  |  |  |  |
| Participants List |                                        | Filter Family Relations                                                     |  |  |  |  |  |  |  |  |  |
| New Participant   | Application, Harmony<br>Buck, Jennifer | Case Kelations<br>Professional Relations<br>Current Active Provider Workers |  |  |  |  |  |  |  |  |  |

 Select the appropriate Residential Monitor and Service Provider Worker names by holding the control key down and clicking on the names and then Click < Add</li>

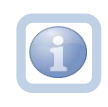

*Pro-Tip: Use Ctrl + F on the keyboard to search and find the name of the individual and save time* 

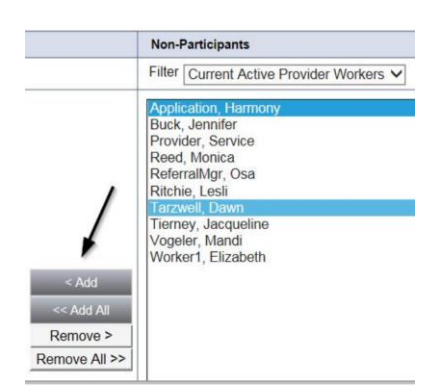

10. When finished, Select File > Save and Close New Participant

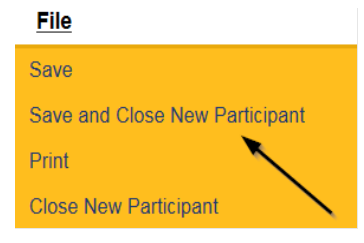

11. The Service Provider is able to view all scheduled/announced appointments on the **Providers > Appointments tab** by managing the view via the View Style filter. *NOTE: The Residential Monitor (Region QA Workstream worker)will be able to view the announced or unannounced appointments* 

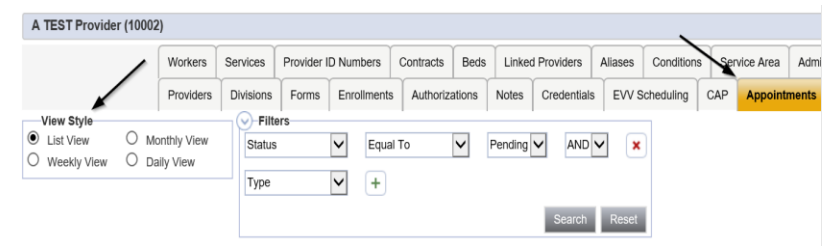

## As Needed: Reschedule Site Visit Appointment

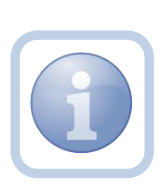

If the site visit was scheduled and needs to be done on a different date/time, the Residential Monitor (Region QA Workstream worker) will need to reschedule the existing appointment. This will ensure the appointment information is accurate for reporting.

1. Set "Role" = Region QA Workstream Worker then click Go.

|                             | \     |
|-----------------------------|-------|
| Role                        |       |
| Region QA Workstream Worker | GO GO |
|                             |       |

2. Navigate to the **Providers** chapter and enter the Provider's Facility name in the Quick Search filter and click go.

| Opd iConnect |                                  |                  | Welc<br>6/20/2 |
|--------------|----------------------------------|------------------|----------------|
| File         |                                  | <u> </u>         |                |
|              | Quick Search                     |                  | $\overline{}$  |
|              | A Test Provider X Providers      | Provider Name    | GO             |
|              |                                  |                  |                |
|              | MY DASHBOARD CONSUMERS PROVIDERS | INCIDENTS CLAIMS | SCHEDULER      |
| -Filters     |                                  |                  |                |

3. The Provider's record will display. Navigate to the **Providers > Appointments** tab.

|        | MY DASHBOARD CONSUMERS PROVIDERS REPORTS                                                                                                    |                    |           |           |                  |         |           |         |                |       |            |              |          |                          |                                                                                                    |           |        |
|--------|----------------------------------------------------------------------------------------------------|--------------------|-----------|-----------|------------------|---------|-----------|---------|----------------|-------|------------|--------------|----------|--------------------------|----------------------------------------------------------------------------------------------------|-----------|--------|
| Tes    | Test Provider (21347)                                                                                                    |                    |           |           |                  |         |           |         |                |       |            |              |          |                          |                                                                                                    |           |        |
|        |                                                                                                    |                    | Workers   | Services  | Provider ID Numi | bers 0  | Contracts | Beds    | Linked Provide | ers C | Conditions | Service Area | Admin Ac | ction Facility Managemen | nt                                                                                                    |           |        |
|        |                                                                                                    |                    | Providers | Divisions | EVV Activities   | Forms   | Enrollr   | ments A | Authorizations | Notes | Credent    | als EVV So   | heduling | CAP Appointments         |                                                                                                    |           |        |
| •<br>• | View Style     Originality Corrections     Corrections     Corrections |                    |           |           |                  |         |           |         |                |       |            |              |          |                          |                                                                                                    |           |        |
| +      | •                                                                                                    |                    |           |           |                  |         |           |         |                |       |            |              |          |                          |                                                                                                    |           |        |
|        |                                                                                                    | Appointment Date - |           | Start     | Time             |         | End       | Time    |                |       | Туре       |              |          | Subject                  | at and a state of the state of the state of |           | Status |
|        | Ð                                                                                                    | 09/14/2023         | 2:00:     | 00 PM     |                  | 3:00:00 | PM        |         | Site V         | fisit |            |              | Descrip  | tion of Site Visit       |                                                                                                    | Scheduled |        |

4. Select the appointment record that needs to be updated via the hyperlink in the list view

| A Test                     | A Test Provider (1830)                                                                                                    |                     |                    |                |                |                 |                  |                  |              |  |           |  |
|----------------------------|----------------------------------------------------------------------------------------------------|---------------------|--------------------|----------------|----------------|-----------------|------------------|------------------|--------------|--|-----------|--|
|                            | Workers Services Provider ID Numbers Contracts Beds Linked Provides Conditions Service Area Admin.Actions                                                                                                    |                     |                    |                |                |                 |                  |                  |              |  |           |  |
|                            |                                                                                                    | Providers Divisions | EVV Activities For | ns Enrollments | Authorizations | Notes Creder    | tials EVV Sch    | eduling CAP      | Appointments |  |           |  |
| View<br>List<br>We<br>4 Ap | View Style     Original EVV Autries Pains Erounienis AutoLeadins Nois Celevinies EVV Schedung Cor Appannens     List View     Monthly View     Appointment Date     4Appointments record(s) returned - now viewing 1 through 4 |                     |                    |                |                |                 |                  |                  |              |  |           |  |
|                            | Annointment Date -                                                                                                    | Start Time          | End                | Time           | Type           | X               |                  |                  | Subject      |  | Status    |  |
|                            | 06/01/2022                                                                                                    | 3:00:00 PM          | 4:00:00 PM         |                | Site Visit     | Appointment     | Scheduled for mo | nthly site visit |              |  | Scheduled |  |
| Ŧ                          | 01/20/2022                                                                                                    | 5:00:00 PM          | 6:00:00 PM         |                | Site Visit     | Monthly visit   |                  |                  |              |  | Scheduled |  |
| ۲                          | 06/02/2020                                                                                                    | 10:20:00 AM         | 10:50:00 PM        |                | General        | test            |                  |                  |              |  | Scheduled |  |
| ÷                          | 07/06/2018                                                                                                    | 3:15:00 PM          | 3:45:00 PM         |                | Site Visit     | Site Visit Lice | nsure Renewal    |                  |              |  | Scheduled |  |

- 5. Update the following field on the Appointment Details page
  - a. "Status" = Update to Rescheduled

|                   |                      | A Test Provider Appointm<br>Last Updated by mreed@apdcares.org<br>at 6/9/2022 5:14:37 PM | ent |
|-------------------|----------------------|------------------------------------------------------------------------------------------|-----|
|                   |                      |                                                                                          |     |
| Appointment       | Appointments         |                                                                                          |     |
| Participants List | Division             | APD •                                                                                    |     |
|                   | Appointment Date *   | 01/20/2022                                                                               |     |
|                   | Start Time           | 05 V 00 V PM V                                                                           |     |
| New Participant   | Appointment End Date | 01/20/2022                                                                               |     |
|                   | End Time             | 06 v 00 v PM v                                                                           |     |
|                   | Type *               | Site Visit 🗸                                                                             |     |
|                   | Subject              | Monthly visit                                                                            |     |
|                   | Status *             | Rescheduled V                                                                            |     |

6. When finished select File > Save Appointment

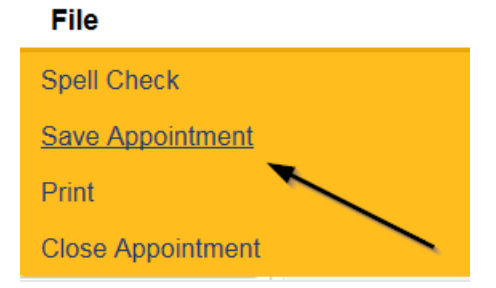

7. A prompt will appear that asks, "Do you want to reschedule this appointment?"

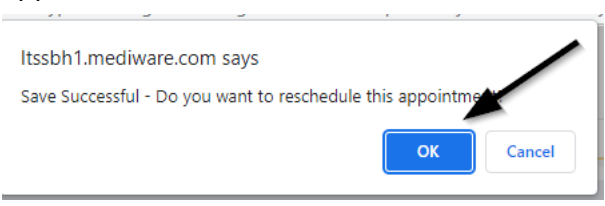

8. Click OK to reschedule the appointment. The appointment page opens, showing some data from the previous appointment.

9. Update the Appointment date and time information for the new appointment.

| File              |                      |                                                                                                    |
|-------------------|----------------------|----------------------------------------------------------------------------------------------------|
| Appointment       | Appointments         |                                                                                                    |
| Participants List | Division             | APD 🗸                                                                                               |
|                   | Appointment Date *   | 08/24/2023 07/19/2023                                                                               |
|                   | Start Time           | 03 🗸 00 🗸 PM 🗸                                                                                      |
| New Participant   | Appointment End Date | 08/24/2023 07/19/2023                                                                               |
|                   | End Time             | 04 🗸 00 🗸 PM 🗸                                                                                      |
|                   | Type *               | Site Visit 🗸                                                                                        |
|                   | Subject              | Site Visit for Service Level Designation<br>Had to reschedule due to conflict with appointment time |
|                   | Status *             | Scheduled V                                                                                         |

10. Update the status from Pending to Scheduled, if appropriate.

- 11. Click **File > Save Appointment**. Both the original and reschedule appointments are listed in the Appointments tab detail view.
- 12. The rescheduled appointments detail page will now show the date of the original appointment next to the new Appointment Date and Appointment End date fields.

| Qpd iConnect      |                      | A Test Provider Last Updated by mreed@apdcares.org at 6/23/2022 4:20:58 PM |
|-------------------|----------------------|----------------------------------------------------------------------------|
| File              |                      |                                                                            |
| Appointment       | Appointments         |                                                                            |
| Participants List | Division             | APD V                                                                      |
|                   | Appointment Date *   | 06/24/2022                                                                 |
|                   | Start Time           | 02 v 00 v PM v                                                             |
| New Participant   | Appointment End Date | 06/24/2022                                                                 |
|                   | End Time             | 03 v 15 v PM v                                                             |
|                   | Type *               | Site Visit 🗸                                                               |
|                   | Subject              | had to reschedule to to conflict with appointment time                     |
|                   | Status *             | Pending V                                                                  |

# **Complete Site Visit**

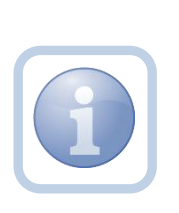

At the Residential Monitor's (Region QA Workstream worker) discretion, they can either enter the site visit information on their device onsite or print the Monthly Monitoring Forms prior to the site visit. The Service Provider will need to sign the hard copy signature page on the Monthly Monitoring form.

# **Complete Appointment**

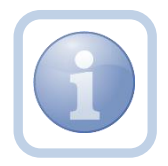

The Residential Monitor (Region QA Workstream worker) will update the appointment in APD iConnect after the site visit is completed.

1. Set "Role" = Region QA Workstream Worker then click Go.

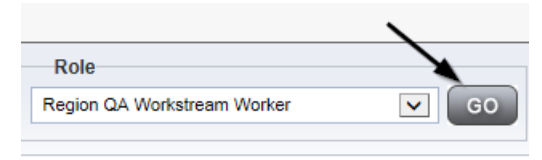

2. Navigate to the **Providers** chapter and enter the Provider's Facility name in the Quick Search filter and click go.

| Opd iConnect |                                  | Welc<br>6/20/              |
|--------------|----------------------------------|----------------------------|
| File         |                                  |                            |
|              | Quick Search                     |                            |
|              | A Test Provider X Providers      | Provider Name              |
|              | MY DASHBOARD CONSUMERS PROVIDERS | INCIDENTS CLAIMS SCHEDULER |
| Filters      |                                  |                            |

3. The Provider's record will display. Navigate to the **Providers > Appointments** tab.

|                   | MY DASHBOARD CONSUMERS PROVIDERS REPORTS                                                                      |                    |                     |                   |            |             |                |        |             |            |               |                     |           |
|-------------------|----------------------------------------------------------------------------------------------------|--------------------|---------------------|-------------------|------------|-------------|----------------|--------|-------------|------------|---------------|---------------------|-----------|
| Test              | Test Priviler (15137)                                                                                         |                    |                     |                   |            |             |                |        |             |            |               |                     |           |
|                   |                                                                                                    |                    | Workers Services    | Provider ID Numbe | rs Contra  | racts Beds  | Linked Provide | rs Con | ditions Ser | rvice Area | Admin Action  | Facility Management |           |
|                   |                                                                                                    |                    | Providers Divisions | EVV Activities    | Forms E    | Enrollments | Authorizations | Notes  | Credentials | EVV Scher  | duling CAP    | Appointments        |           |
| ♥ie<br>● L<br>○ v | Wew Style         Filters           & Lit View         O Bally View           Yew D Daily View         Saarch |                    |                     |                   |            |             |                |        |             |            |               |                     |           |
| 71                | 7 Providers Appointments record(s) returned - now viewing 1 through 7                                         |                    |                     |                   |            |             |                |        |             |            |               |                     |           |
| +                 |                                                                                                    | Appointment Date - | Start               | Time              |            | End Time    |                |        | Type        |            |               | Subject             | Status    |
| 8                 | 9                                                                                                    | 09/14/2023         | 2:00:00 PM          | 3                 | 8:00:00 PM |             | Site V         | sit    |             |            | Description o | f Site Visit        | Scheduled |

4. Select the appointment record that needs to be updated via the hyperlink in the list view

| A Tes             | A Test Provider (18830)                                                                                                    |                     |                     |                              |                  |                 |                         |                   |              |  |           |
|-------------------|----------------------------------------------------------------------------------------------------|---------------------|---------------------|------------------------------|------------------|-----------------|-------------------------|-------------------|--------------|--|-----------|
|                   |                                                                                                    | Workers Services    | Provider ID Numbers | er ID Numbers Contracts Beds |                  | rs Conditions   | Conditions Service Area |                   |              |  |           |
|                   |                                                                                                    | Providers Divisions | EVV Activities For  | ms Enrollment                | s Authorizations | Notes Crede     | ntials EVV Sd           | neduling CAP      | Appointments |  |           |
| Vier<br>Lis<br>Wi | Wew Style       Or Filters         Lit View       Daily View         Westly View       Daily View         4 Appointments record(s) returned - now viewing 1 through 4 |                     |                     |                              |                  |                 |                         |                   |              |  |           |
| <u> </u>          |                                                                                                    | A                   |                     | *                            | ~                | <b>X</b>        |                         |                   |              |  |           |
|                   | Appointment Date -                                                                                                    | Start Time          | End                 | Time                         | Type             |                 |                         |                   | Subject      |  | Status    |
|                   | 06/01/2022                                                                                                    | 3:00:00 PM          | 4:00:00 PM          |                              | Site Visit       | Appointment     | Scheduled for m         | onthly site visit |              |  | Scheduled |
| Ŧ                 | 01/20/2022                                                                                                    | 5:00:00 PM          | 6:00:00 PM          |                              | Site Visit       | Monthly visit   | Monthly visit           |                   |              |  | Scheduled |
| ÷                 | ⊕ 06/02/2020     10:20:00 AM                                                                                                    |                     |                     |                              | General          | ral test        |                         |                   |              |  | Scheduled |
| Ŧ                 | 07/06/2018                                                                                                    | 3:15:00 PM          | 3:45:00 PM          |                              | Site Visit       | Site Visit Lice | ensure Renewal          |                   |              |  | Scheduled |

- 5. Update the following field on the Appointment Details page
  - a. "Status" =
    - Update to Completed if the site visit was completed.
    - Update to Cancelled if the site visit was cancelled but not rescheduled.
    - Update to No Show if the Residential Monitor attempted to make the site visit but the contact person was not available. A new site visit will need to be scheduled.

| opi topo          | onnect               | La                                                                      | Test Provider<br>st Updated by shelia.mott@apdcares.org<br>at 5/2/2023 1:41:36 PM | Appointment |
|-------------------|----------------------|-------------------------------------------------------------------------|-----------------------------------------------------------------------------------|-------------|
| File              |                      |                                                                         |                                                                                   |             |
| Appointment       | Appointments         |                                                                         |                                                                                   |             |
| Participants List | Division             | APD 🗸                                                                   |                                                                                   |             |
|                   | Appointment Date *   | 06/05/2023                                                              |                                                                                   |             |
| New Participant   | Start Time           | 01 ~ 00 ~ PM ~                                                          |                                                                                   |             |
|                   | Appointment End Date | 06/05/2023                                                              |                                                                                   |             |
|                   | End Time             | 03 ~ 00 ~ PM ~                                                          |                                                                                   |             |
|                   | Туре *               | Site Visit 🗸                                                            |                                                                                   |             |
|                   | Subject              |                                                                         |                                                                                   | 1.          |
|                   | Status *             | Scheduled V                                                             |                                                                                   |             |
|                   |                      | Canceled<br>Completed<br>No Show<br>Pending<br>Scheduled<br>Rescheduled |                                                                                   |             |

6. When finished select File > Save Appointment

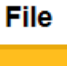

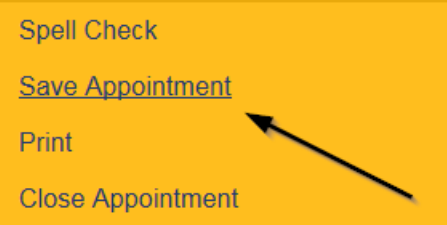

7. From the File menu, select Close Appointment.

# **Complete Residential Monitoring Checklist**

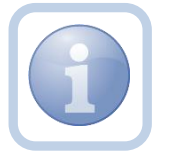

The Residential Monitor (Region QA Workstream worker) will document the Monthly Monitoring form in iConnect.

1. Set "Role" = Region QA Workstream Worker then click **Go.** 

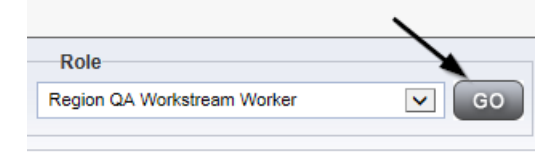

2. Navigate to the **Providers** chapter and enter the Provider's Facility name in the Quick Search filter and click go.

| Q <sup>CD</sup> iConnect |                       |                 |              |                | Wek<br>6/20/ |
|--------------------------|-----------------------|-----------------|--------------|----------------|--------------|
| File                     |                       |                 | ```          |                |              |
|                          | Quick Search          |                 |              |                |              |
|                          | A Test Provider X     | Providers       | Provider Nam | ne 🗸           | GO           |
|                          |                       |                 | 1            | 1              |              |
|                          | MY DASHBOARD CONSUMER | RS PROVIDERS IN | NCIDENTS CL/ | AIMS SCHEDULER |              |
| Filters                  |                       |                 |              |                |              |

3. The Provider's record will display. Navigate to the Providers > Forms tab

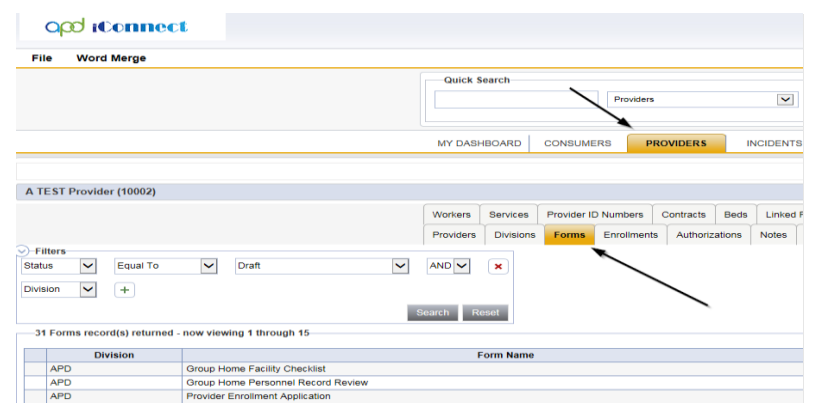

4. Click File > Add Forms

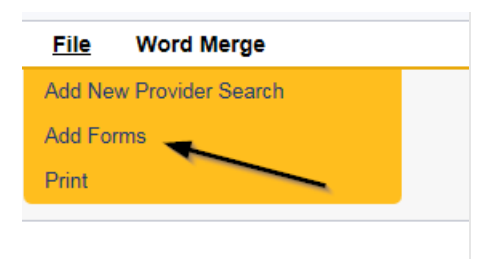

5. Select "Please Select Type" as "Residential Monitoring Checklist" from the drop-down list

| Please Select Type: Residential Monitoring Checklist |            |             |              |  |  |  |  |  |  |  |
|------------------------------------------------------|------------|-------------|--------------|--|--|--|--|--|--|--|
| Provider Assessment                                  |            |             |              |  |  |  |  |  |  |  |
| Division *                                           | APD V      | Worker *    | Reed, Monica |  |  |  |  |  |  |  |
| Review*                                              | Monthly V  | Status *    | Draft        |  |  |  |  |  |  |  |
| Review Date *                                        | 08/19/2019 | Approved By |              |  |  |  |  |  |  |  |
| Approved Date                                        |            |             |              |  |  |  |  |  |  |  |

- 6. Update the following Header fields:
  - a. "Division" = APD
  - b. "Review" = Monthly
  - c. "Status" = Draft

| Message from webpage |                                                                                                    |  |  |  |  |  |  |  |
|----------------------|----------------------------------------------------------------------------------------------------|--|--|--|--|--|--|--|
| ?                    | Saving this record with this Status will allow required fields designated with a red asterisk except system-required fields to remain incomplete upon save. Do you want to continue? |  |  |  |  |  |  |  |
|                      | OK Cancel                                                                                                    |  |  |  |  |  |  |  |

Note: When updating to Draft status, click OK on the popup message box

- 7. Complete all fields on the Residential Monitoring Checklist Form.
  - a. If violations are identified, save the form in Pending status.
  - b. If violations are NOT identified, save the form in Complete status.
- 8. When finished, click File > Save and Close Forms.

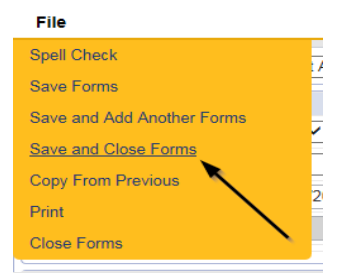

#### Site Visit Note

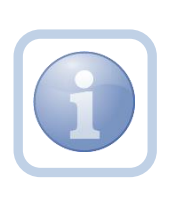

Upon returning to the office, the Residential Monitor (Region QA Workstream worker) will then complete the online form in APD iConnect (if applicable) and scan an electronic copy of the Service Provider signed signature page to their device and attach it to a note.

1. Set "Role" = Region QA Workstream Worker then click **Go.** 

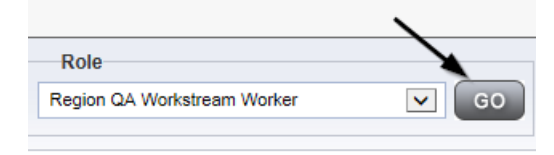

2. Navigate to the **Providers** chapter and enter the Provider's Facility name in the Quick Search filter and click go.

| opd iConnect |                                  | Welc<br>6/20/2             |
|--------------|----------------------------------|----------------------------|
| File         |                                  |                            |
|              | Quick Search                     |                            |
|              | A Test Provider X Providers      | Provider Name GO           |
|              |                                  |                            |
|              | MY DASHBOARD CONSUMERS PROVIDERS | INCIDENTS CLAIMS SCHEDULER |
| Filters      |                                  |                            |

3. Navigate to the Providers > Notes tab

| File Reports                                 |           |           |            |            |              |        |          |               |         |            |
|----------------------------------------------|-----------|-----------|------------|------------|--------------|--------|----------|---------------|---------|------------|
|                                              | Quick S   | iearch    |            |            |              |        |          |               |         |            |
|                                              | 1         |           | Providers  |            |              |        | ~        | Provider Name |         |            |
|                                              | MY DASH   | HBOARD    | CONSUM     | ERS P      | ROVIDERS     |        | NCIDENTS | 0             | CLAIMS  | SCHE       |
|                                              |           |           |            |            | $\mathbf{N}$ |        |          |               |         |            |
| A TEST Provider (10002)                      |           |           |            |            |              | <hr/>  |          |               |         |            |
|                                              | Workers   | Services  | Provider I | D Numbers  | Contracts    | Beck   | Linked P | roviders      | Aliases | Conditions |
|                                              | Providers | Divisions | Forms      | Enrollment | s Authoriza  | ations | Notes    | Credentials   | EVV 8   | Scheduling |
| Note Type     Equal To       Note Date     + |           | ~         | AND 🗸      | ×          |              |        |          |               |         |            |
|                                              |           |           | Search     | Reset      |              |        |          |               |         |            |

4. Click File > Add Notes

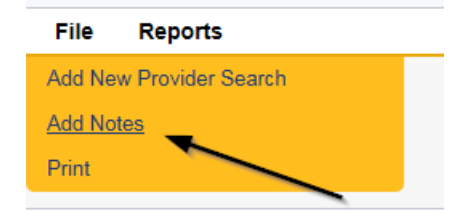

- 5. In the new Note record, update the following fields:
  - a. "Division" = APD
  - b. "Associated Form ID#" = Enter Form ID if applicable
  - c. "Note Type" = Monthly Monitoring
  - d. "Note Subtype" = Facility Site Visit
  - e. "Description" = Facility Site Visit
  - f. "Note" = Enter notes such as "signature page added"
  - g. "Status" = Complete
  - h. Click "Add Attachment" and search for the copy of the signed signature page on the user's device. Click Upload
  - i. Click the ellipsis on the "Add Note Recipient" to add the *Supervisor* as the Note Recipient
  - j. Enter Last Name and Click Search in the pop-up browser window. Select the Name of the worker to attach them to the note
  - k. Click the ellipsis on the "Add Note Recipient" to add an additional recipient *Service Provider*
  - I. Enter Last Name and Click Search in the pop-up browser window. Select the Name of the worker to attach them to the note

| Notes Details       |    |           |                                            |                         |           |    |        |
|---------------------|----|-----------|--------------------------------------------|-------------------------|-----------|----|--------|
| Division *          |    |           | APD 🗸                                      |                         |           |    |        |
| Note By *           |    |           | Reed, Monica                               |                         | ~         |    |        |
| Note Date *         |    |           | 08/23/2023                                 |                         |           |    |        |
| Associated Form ID# |    |           | 352                                        |                         |           |    |        |
| Note Type *         |    |           | Monthly Monit                              | toring 🗸 *              |           |    |        |
| Note Sub-Type       |    |           | Facility Site V                            | isit                    | ✔ *       |    |        |
| Description         |    |           | Facility Site Vis                          | sit                     |           | 1. |        |
| Note                |    |           | <b>B</b> <i>I</i> <u>U</u><br>Signature Pa | 16px • A •<br>nge added |           |    |        |
| Status *            |    |           | Complete 🗸                                 |                         |           |    |        |
| Date Completed      |    |           | 08/23/2023                                 |                         |           |    |        |
|                     |    |           |                                            |                         |           |    |        |
| Attachments         |    |           |                                            |                         |           |    |        |
| Add Attachment      |    |           |                                            |                         |           |    |        |
| Document            |    |           |                                            | Description             |           |    |        |
| Signature Page      |    |           |                                            |                         |           |    |        |
|                     |    |           |                                            |                         |           |    |        |
| Note Recipients     | N  |           |                                            |                         |           |    |        |
| Add Note Recipient: | 63 |           |                                            |                         | Clear     |    |        |
| Name                |    | Date Sent |                                            |                         | Date Read |    | Status |
| Reed, Monica        |    | 8/23/2023 |                                            |                         |           |    | Unread |

6. When finished click File > Save and Close Notes

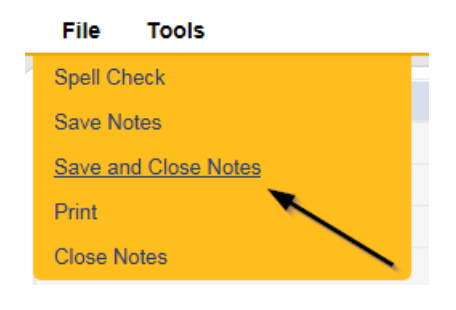

7.

## **Supervisor Review and Approval**

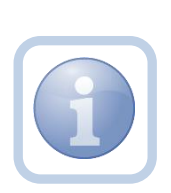

The QA Workstream Lead will receive notification of the note via My Dashboard. If there are no violations, they will review all monitoring tools and documentation and if approved will create a new note. If no changes are necessary, they will then review the Residential Monitoring Checklist form. If violations have been identified, Proceed to <u>Violations Found</u> - <u>Add CAP</u>. If changes are needed, proceed to <u>Further Documentation Required</u>

1. Set "Role" = Region QA Workstream Lead OR Worker then click Go

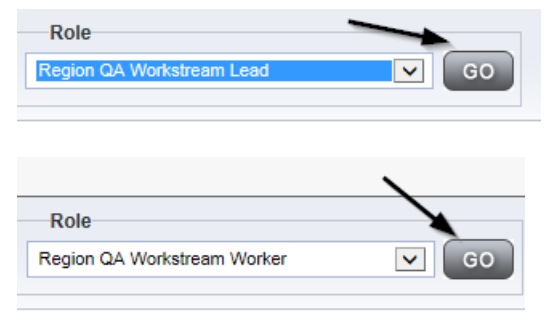

2. Navigate to the **Providers** chapter and enter the Provider's Facility name in the Quick Search filter and click go.

| oped iConnect |                                  | Wel<br>620                 |
|---------------|----------------------------------|----------------------------|
| File          |                                  |                            |
|               | Quick Search                     |                            |
|               | A Test Provider X Providers      | Provider Name GO           |
|               |                                  |                            |
|               | MY DASHBOARD CONSUMERS PROVIDERS | INCIDENTS CLAIMS SCHEDULER |
| S Filters     |                                  |                            |

3. The Provider's record will display. Navigate to the Providers > Notes tab

| File Reports                                                                                                    |           |           |             |             |           |             |             |         |            |
|----------------------------------------------------------------------------------------------------|-----------|-----------|-------------|-------------|-----------|-------------|-------------|---------|------------|
|                                                                                                    | Quick S   | earch     |             |             |           |             |             |         |            |
|                                                                                                    | 1         |           |             | Providers   |           | ~           | Provider N  | ame     |            |
|                                                                                                    |           |           |             |             |           |             |             |         |            |
|                                                                                                    | MY DASH   | BOARD     | CONSUM      | ERS PF      | OVIDERS   | INCIDENT    | rs   c      | LAIMS   | SCHE       |
|                                                                                                    |           |           |             |             | `         |             |             |         |            |
| A TEET Drawiday (40003)                                                                                                    |           |           |             |             |           |             |             |         |            |
| A TEST Provider (10002)                                                                                                    |           |           |             |             | ``        | <hr/>       |             |         |            |
|                                                                                                    | Workers   | Services  | Provider II | D Numbers   | Contracts | Bea Linker  | I Providers | Aliases | Conditions |
|                                                                                                    | Providers | Divisions | Forms       | Enrollments | Authoriza | tions Notes | Credentials | EVV So  | heduling   |
| Sector Sector Secto |           |           |             |             |           |             |             |         |            |
| Note Type V Equal To V                                                                                                    |           | ~         | AND 🗸       | ×           |           |             |             |         |            |
| Note Date +                                                                                                    |           |           |             |             |           |             |             |         |            |
|                                                                                                    |           |           | Search      | Reset       |           |             |             |         |            |

## 4. Click File > Add Notes

| File   | Reports           |
|--------|-------------------|
| Add Ne | w Provider Search |
| Add No | tes _             |
| Print  |                   |
|        | <u> </u>          |

- 5. In the new Note record, update the following fields:
  - a. "Division" = APD
  - b. "Associated Form ID#"- Enter Form ID# if applicable
  - c. "Note Type" = Monthly Monitoring
  - d. "Note Subtype" = Supervisor Approval
  - e. "Description" = Supervisor Approval
  - f. "Note" = Enter Supervisor approval notes
  - g. "Status" = Complete
  - h. Click the ellipsis on the "Add Note Recipient" to add the *Residential Monitor (Region QA Workstream Worker)* as the Note Recipient
  - i. Enter Last Name and Click Search in the pop-up browser window. Select the Name of the worker to attach them to the note
  - j. Click the ellipsis on the "Add Note Recipient" to add an additional recipient *Service Provider*
  - k. Enter Last Name and Click Search in the pop-up browser window. Select the Name of the worker to attach them to the note

| Notes Details                       |                                                                                                    |
|-------------------------------------|----------------------------------------------------------------------------------------------------|
| Division *                          | APD -                                                                                                    |
| Note By *                           | Reed, Monica 🗸                                                                                                    |
| Note Date *                         | 09/21/2023                                                                                                    |
| Associated Form ID#                 | 352                                                                                                    |
| Note Type *                         | Monthly Monitoring                                                                                                    |
| Note Sub-Type                       | Supervisor Approval 🗸                                                                                                    |
| Description                         | Supervisor Approval                                                                                                    |
| Note                                | B I U 16px - A -<br>Enter Supervisor Approval Notes                                                                                                    |
| Status *                            | Complete 🗸                                                                                                    |
| Date Completed                      | 09/21/2023                                                                                                    |
| Attachments Add Attachment          |                                                                                                    |
| Document                            | Description                                                                                                    |
| There are no attachments to display | \     \     \     \     \     \     \     \     \     \     \     \     \     \     \     \     \     \     \     \     \     \     \     \     \     \     \     \     \     \     \     \     \     \     \     \     \     \     \     \     \     \     \     \     \     \     \     \     \     \     \     \     \     \     \     \     \     \     \     \     \     \     \     \     \     \     \     \     \     \     \     \     \     \     \     \     \     \     \     \     \     \     \     \     \     \     \     \     \     \     \     \     \     \     \     \     \     \     \     \     \     \     \     \     \     \     \     \     \     \     \     \     \     \     \     \     \     \     \     \     \     \     \     \     \     \     \     \     \     \     \     \     \     \     \     \     \     \     \     \     \     \     \     \     \     \     \     \     \     \     \     \     \     \     \     \     \     \     \     \     \     \     \     \     \     \     \     \     \     \     \     \     \     \     \     \     \     \     \     \     \     \     \     \     \     \     \     \     \     \     \     \     \     \     \     \     \     \     \     \     \     \     \     \     \     \     \     \     \     \     \     \     \     \     \     \     \     \     \     \     \     \     \     \     \     \     \     \     \     \     \     \     \     \     \     \     \     \     \     \     \     \     \     \     \     \     \     \     \     \     \     \     \     \     \     \     \     \     \     \     \     \     \     \     \     \     \     \     \     \     \     \     \     \     \     \     \     \     \     \     \     \     \     \     \     \     \     \     \     \     \     \     \     \     \     \     \     \     \     \     \     \     \     \     \     \     \     \     \     \     \     \     \     \     \     \     \     \     \     \     \     \     \     \     \     \     \     \     \     \     \     \     \     \     \     \     \     \     \     \ |
| Note Recipients                     | X                                                                                                    |
| Add Note Recipient:                 | Clear                                                                                                    |
|                                     |                                                                                                    |

6. When finished click File > Save and Close Notes

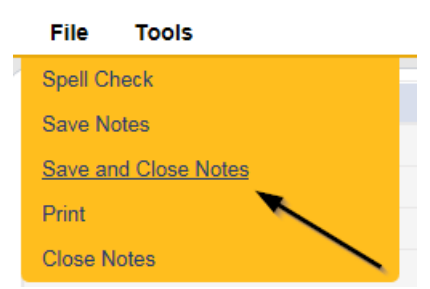

7. If no violations are found, the Supervisor will also review the Residential Monitoring Checklist.

# 8. Navigate to the **Provider > Forms** tab.

| -                                                                                                    |                                    |                                         |                                                    |                                        |
|----------------------------------------------------------------------------------------------------|------------------------------------|-----------------------------------------|----------------------------------------------------|----------------------------------------|
| opd iConnect                                                                                                    | t.                                 |                                         |                                                    |                                        |
| File Word Merge                                                                                                    |                                    |                                         |                                                    |                                        |
|                                                                                                    |                                    | Quick Search                            | Providers                                          | V                                      |
|                                                                                                    |                                    | MY DASHBOARD                            | CONSUMERS PROVIDE                                  |                                        |
| A TEST Provider (10002)                                                                                                    |                                    |                                         |                                                    |                                        |
|                                                                                                    |                                    | Workers Services<br>Providers Divisions | Provider ID Numbers Contra<br>Forms Enrollments Au | acts Beds Linked<br>thorizations Notes |
| Filters     Equal To       Status     Image: Constraint of the state of the state of the st | Draft                              | Search Repet                            |                                                    |                                        |
| 31 Forms record(s) returned -                                                                                                    | now viewing 1 through 15           |                                         |                                                    |                                        |
| Division                                                                                                    |                                    | Form Name                               |                                                    |                                        |
| APD                                                                                                    | Group Home Facility Checklist      |                                         |                                                    |                                        |
| APD                                                                                                    | Group Home Personnel Record Review |                                         |                                                    |                                        |
| APD                                                                                                    | Provider Enrollment Application    |                                         |                                                    |                                        |

9. Select the **Residential Monitoring Checklist** form in Complete status. The form opens. Review the content of the form.

10. From the File menu, select Close Forms.

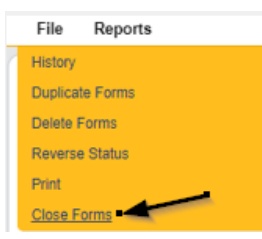

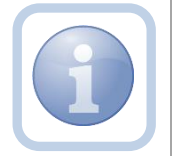

If no violations are found, no additional steps are needed.

# As Needed: Violations Found Add CAP

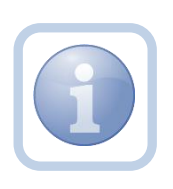

If there are not met violations, the Residential Monitor (Region QA Workstream worker) will want to keep the Residential Monitoring Checklist open in order to view those not met items. Each one will need to be added as a single CAP item record on the newly created CAP.

1. Set "Role" = Region QA Workstream Worker then click Go.

|                             | \     |
|-----------------------------|-------|
| Role                        |       |
| Region QA Workstream Worker | GO GO |
|                             |       |

2. Navigate to the **Providers** chapter and enter the Provider's Facility name in the Quick Search filter and click go.

| Opd iConnect |                     |              |           |           | Welc<br>6/200 |
|--------------|---------------------|--------------|-----------|-----------|---------------|
| File         |                     |              |           | >         |               |
|              | Quick Search        |              |           |           | $\overline{}$ |
|              | A Test Provider X   | Providers    | V Prov    | ider Name | GO            |
|              | MY DASHEOARD CONSUM | RS PROVIDERS | INCIDENTS | CLAIMS    | SCHEDULER     |
| Filters      |                     | 1            |           |           |               |

3. The Provider's record will display. Navigate to the Providers > CAP tab

| QC iConnect             |           |           |             |             |           |       |        |             |         |            |        |          |         |
|-------------------------|-----------|-----------|-------------|-------------|-----------|-------|--------|-------------|---------|------------|--------|----------|---------|
| File                    |           |           |             |             |           |       |        |             |         |            |        |          |         |
|                         | Quick S   | earch     |             |             |           |       |        |             |         |            |        |          |         |
|                         |           |           |             | Providers   |           |       | ~      | Provider 1  | lame    |            | ~      | GO       | $\odot$ |
|                         |           |           |             |             |           |       |        |             |         |            |        |          |         |
|                         | MY DASH   | IBOARD    | CONSUME     | RS PR       | ROVIDERS  | IN    | CIDENT | 6 (         | CLAIMS  | SCH        | EDULER | E   1    | JTILITI |
|                         |           |           |             |             |           |       |        |             |         |            |        |          |         |
| A TEST Provider (10002) |           |           |             |             |           |       |        |             |         |            |        |          |         |
|                         | Workers   | Services  | Provider ID | Numbers     | Contracts | Beds  | Linked | Providers   | Aliases | Conditions | Sen    | ice Area | Adm     |
|                         | Providers | Divisions | Forms       | Enrollments | Authoriza | tions | Notes  | Credentials | EVV S   | Scheduling | CAP    | Appointm | ients   |
| CAPID +<br>Starch Reset |           |           |             |             |           |       |        |             |         |            |        |          |         |

# 4. Select File > Add CAP

| File         |              |   |
|--------------|--------------|---|
| Add New Prov | vider Search | C |
| Add CAP 🚤    |              |   |
| Print        |              |   |
|              | 0            |   |

- 5. Update the following fields:
  - a. "CAP Type" = Notice of Non-Compliance
  - b. "Date of CAP" = Enter Date
  - c. "Associated Form ID#" = Enter Form ID if applicable
  - d. "Date Provider Notified" = Enter Date
  - e. "CAP Due Date" = Enter Date as 15 calendar days after the Date of CAP
  - f. "Status" = Defaults to Pending
  - g. "Comments" = Enter if applicable
  - h. "Licensing Worker" = Click the ellipsis to add the appropriate worker

| CAP                                 |                                |
|-------------------------------------|--------------------------------|
| CAP ID                              |                                |
| CAP Type                            | Notice of Non-Compliance 🗸     |
| Date of CAP                         | 08/01/2023                     |
| Associated Form ID#                 | 1256                           |
| Date Provider Notified              | 08/01/2023                     |
| CAP Due Date                        | 08/15/2023                     |
| Status                              | Pending ~                      |
| Comments                            | <b>B Z U</b> 16px • <b>A</b> • |
| Date Submitted by Provider          |                                |
| Date Verified Complete by APD Staff |                                |
| Licensing Worker                    | Clear                          |
| QA Workstream Lead                  | Clear                          |

6. When finished, select File > Save CAP

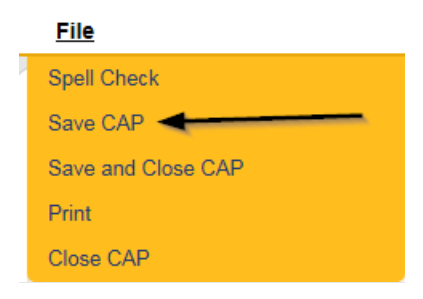

7. Click "Items" on the left-hand navigation menu and then File > Add Item

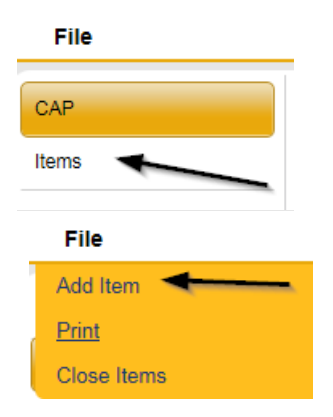

- 8. Update the following fields:
  - a. "Action Type" = Licensing
  - b. "Type of Site Visit" = Residential Monitoring
  - c. "Discovery Source" = Monitoring Visit
  - d. "Remediation Type" = Licensing
  - e. "Employee Involved" = Enter Name if applicable
  - f. "Standard Not Met Description" = Click the ellipsis to add the appropriate Standard Not Met
  - g. "Comments" = Enter comments that describe the violations, because this information populates the NNC.
  - h. "Item Status" = Defaults to Pending leave as Pending until item has been completed or another status is applicable
  - i. "Due Date" = Enter Date as 15 calendar days after the Date of CAP
  - j. "Provider Worker" = Click the ellipsis to add the worker
  - k. "Corrective Action Required" = Enter Information
  - I. "Evidence of Completion" = will be completed by the Residential Monitor once the Service Provider has entered the corrective action taken

| File                         |                                                                   |
|------------------------------|-------------------------------------------------------------------|
| Summary                      |                                                                   |
| Item ID                      |                                                                   |
| Item Number                  |                                                                   |
| Action Type                  | Licensing V                                                       |
| Type of Site Visit *         | Residential Monitoring 🗸                                          |
| Discovery Source             | Monitoring Visit 🗸                                                |
| Remediation Type             | Licensing V                                                       |
| Employee Involved            |                                                                   |
| Standard Not Met Description | ADMINISTRATION. Each foster care facility shall designate a Clear |
| Comments                     |                                                                   |
| Item Status                  | Pending                                                           |
| Due Date                     | 09/30/2023                                                        |
| Provider Worker              | Reed, Monica Clear Details                                        |
| Corrective Action Required   | Corrective Action Required                                        |
| Evidence of Completion       | e e e e e e e e e e e e e e e e e e e                             |

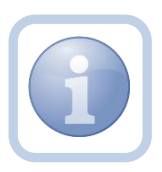

If additional items need to be added, then repeat steps 7 and 8 as necessary by selecting **File > Save and Add Another Item** for each new item.

9. When finished, select File > Save and Close Item

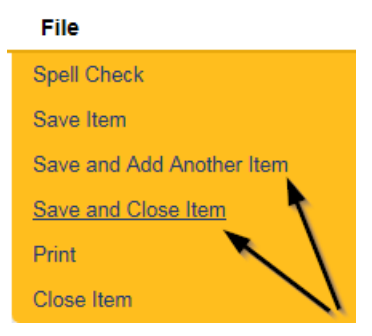

# As Needed: Generate NNC

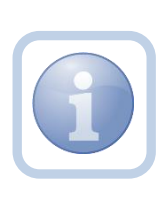

If there are violations, the Residential Monitor will generate the Notice of Non-Compliance report.

If a PAARF is needed then proceed to Chapter 13 for the PAARF process.

1. Set "Role" = Region QA Workstream Worker/Lead then click Go.

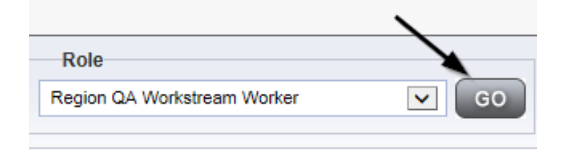

# 2. Navigate to the **Providers > CAP** tab

| Q <sup>20</sup> iConnect |           |           |            |             |           |        |         |             |         |            |        |          |       |
|--------------------------|-----------|-----------|------------|-------------|-----------|--------|---------|-------------|---------|------------|--------|----------|-------|
| File                     |           |           |            |             |           |        |         |             |         |            |        |          |       |
|                          | Quick S   | earch     |            | Providers   |           |        | •       | Provider N  | ame     |            | V      | GO       | 0     |
|                          | MY DASH   | BOARD     | CONSUM     | ERS         | ROVIDERS  | IN     | CIDENTS | ; c         | CLAIMS  | SCH        | EDULER | 2        | UTILI |
| A TEST Provider (10002)  |           |           |            |             |           |        |         |             |         |            |        |          |       |
|                          | Workers   | Services  | Provider I | D Numbers   | Contracts | Beds   | Linked  | Providers   | Aliases | Conditions | Serv   | ice Area | Adr   |
|                          | Providers | Divisions | Forms      | Enrollments | Authoriza | ations | Notes   | Credentials | EWS     | cheduling  | CAP    | Appoint  | nents |
| CAPID +<br>Scarch Reset  |           |           |            |             |           |        |         |             |         |            |        |          |       |

3. Select the previously created new CAP record via the hyperlink for that record

| Test Provider (21347)                                              | Test Provider (21347)        |                           |            |                  |        |                     |                    |                     |                         |         |
|--------------------------------------------------------------------|------------------------------|---------------------------|------------|------------------|--------|---------------------|--------------------|---------------------|-------------------------|---------|
|                                                                    |                              | Workers                   | Services P | Provider ID Numb | ers Co | ontracts Beds       | Linked Providers   | s Conditions        | Service Area Admin      | Actions |
|                                                                    |                              | Providers                 | Divisions  | EVV Activities   | Forms  | Enrollments         | Authorizations     | Notes Credentia     | s EVV Scheduling        | САР     |
| Filters     CAP ID     Search     9 Providers CAP record(s) return | Reset                        | gh 9                      |            |                  |        |                     |                    |                     |                         |         |
| CAP QIO Report<br>ID Number                                        | САР Туре                     | Date Provider<br>Notified | CAP Due    | e Date Stat      | us     | Number of<br>Alerts | Number of<br>Items | Licensing<br>Worker | QA Workstrear<br>Worker | n       |
| 122 N                                                              | lotice of Non-<br>Compliance | 09/01/2023                | 09/30/202  | 23 Pending       |        |                     | 1                  | Reed, Monica        |                         |         |

4. Select Reports > NNC from the CAP Details page

| 0     | od iConn | nect            |                                     |   |
|-------|----------|-----------------|-------------------------------------|---|
| File  | Reports  | /               |                                     |   |
| САР   | NNC      | Open NNC        |                                     |   |
| Items |          | Сяг то САР Туре | <br>122<br>Notice of Non-Compliance | ~ |

5. The NNC Report screen will display. Enter the CAP ID and click View Report

| Cap ID 106         |                     |  |
|--------------------|---------------------|--|
| 4 4 1 of 1 ▷ ▷   4 | Find   Next 🛛 😽 🔹 🍥 |  |

State of Florida

#### Agency for Persons with Disabilities

| Issued To(Name of Licensee):                                                              | OME                                     | Lice        | ise Number:            |                                      |
|-------------------------------------------------------------------------------------------|-----------------------------------------|-------------|------------------------|--------------------------------------|
| Address:<br>640 VILLACHANDE AVE 8                                                         |                                         | 8           | Facility Name:         | IOUNE GROUP HOME                     |
| City:<br>5T METERSBURG                                                                    | County:<br>PINELLAS                     | State<br>FL | : Zip:                 | Telephone:                           |
| APD Representative:                                                                       | 7.                                      |             | Title:                 |                                      |
| Sections 120.695, Florida Statues allow for<br>requirement of corrective action without p | r certain minor offenses to<br>penalty. | be add      | ressed by the issuance | of a Notice of Noncompliance and the |
|                                                                                           | VIO                                     | LAT         | ION                    |                                      |
| It appears that on 07/10/2023 , you were                                                  | in violation of the followir            | ıg statut   | e(s) or rule(s):       |                                      |

2.003(c) Decises and a winy emproyees must permit any regime yad to designate again to the state of the role of the state of the state of the sta

6. Save the NNC Report to the user's device so it can be attached to the Supervisor Review note in the next section.

#### As Needed: Supervisor Review

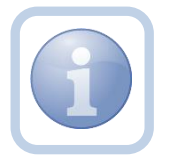

The Residential Monitor will send a note to the Supervisor to advise them to do a review of the CAP record, NNC and any other documentation and provide approval. 1. Set "Role" = Region QA Workstream Worker then click Go.

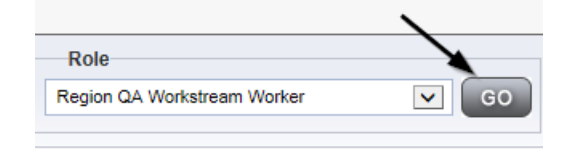

2. Navigate to the **Providers** chapter and enter the Provider's Facility name in the Quick Search filter and click go.

| opd iConnect |                                  | We<br>6/21                 |
|--------------|----------------------------------|----------------------------|
| File         |                                  |                            |
|              | Quick Search                     |                            |
|              | A Test Provider X Providers      | Provider Name GO           |
|              |                                  |                            |
|              | MY DASHBOARD CONSUMERS PROVIDERS | INCIDENTS CLAIMS SCHEDULER |
| Filters      |                                  |                            |

#### 3. Navigate to the Providers > Notes tab

| File Reports                                             |           |           |             |            |             |        |          |             |         |            |
|----------------------------------------------------------|-----------|-----------|-------------|------------|-------------|--------|----------|-------------|---------|------------|
|                                                          | Quick S   | iearch    |             |            |             |        |          |             |         |            |
|                                                          | 1         |           |             | Providen   | 8           |        | ~        | Provider N  | lame    |            |
|                                                          |           |           |             |            |             |        |          |             |         |            |
|                                                          | MY DASH   | IBOARD    | CONSUM      | ERS F      | ROVIDERS    | IN     | CIDENTS  | 0           | CLAIMS  | SCH        |
|                                                          |           |           |             |            | `           |        |          |             |         |            |
| A TEST Provider (10002)                                  |           |           |             |            |             | 、      |          |             |         |            |
|                                                          | Workers   | Services  | Provider II | D Numbers  | Contracts   | Bea    | Linked P | roviders    | Aliases | Conditions |
|                                                          | Providers | Divisions | Forms       | Enrollment | s Authoriza | ations | Notes    | Credentials | EVV     | Scheduling |
| Note Type         Equal To           Note Date         + |           | ~         |             | ×          |             |        |          |             |         |            |
|                                                          |           | 1         | Search      | Reset      |             |        |          |             |         |            |

4. Click File > Add Notes

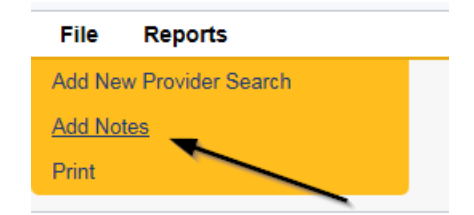

- 5. In the new Note record, update the following fields:
  - a. "Division" = APD
  - b. "Associated Form ID#" = Enter Form ID# if applicable
  - c. "Note Type" = Monthly Monitoring/Supervisor Review
  - d. "Description" = Monthly Monitoring/Supervisor Review
  - e. "Note" = Advise Supervisor to review CAP, NNC and other documents

- f. "Status" = Pending
- g. Click "Add Attachment" and search for the copy of the NNC report on the user's device. Click Upload
- h. Click the ellipsis on the "Add Note Recipient" to add the *Supervisor* as the Note Recipient
- i. Enter Last Name and Click Search in the pop-up browser window. Select the Name of the worker to attach them to the note

| Notes Details                       |                                                                                                  |
|-------------------------------------|--------------------------------------------------------------------------------------------------|
| Division *                          | APD V                                                                                            |
| Note By *                           | Reed, Monica 🗸                                                                                   |
| Note Date *                         | 09/22/2023                                                                                       |
| Associated Form ID#                 |                                                                                                  |
| Note Type *                         | Monthly Monitoring/Supervisor Review                                                             |
| Note Sub-Type                       | *                                                                                                |
| Description                         | Monthly Monitoring/Supervisor Review                                                             |
| Note                                | B Z U 16px - A -<br>Enter Notes for Supervisor to Review CAP, NNC and any other<br>documentation |
| Status *                            | Pending V                                                                                        |
| Date Completed                      |                                                                                                  |
| Attachments                         |                                                                                                  |
| Add Attachment                      |                                                                                                  |
| Document                            | Description                                                                                      |
| There are no attachments to display |                                                                                                  |
| Note Recipients                     |                                                                                                  |
| Add Note Recipient:                 | Clear                                                                                            |

6. When finished click File > Save and Close Notes

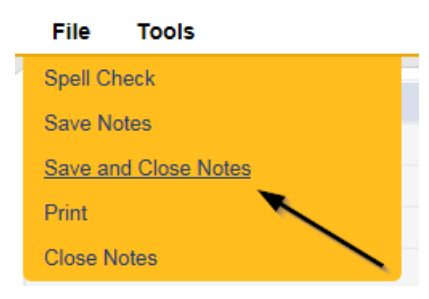

#### As Needed: Supervisor Approval

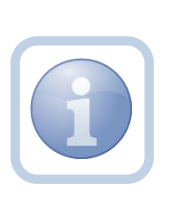

The Supervisor will get notification of the note via their My Dashboard. If no changes are necessary, they will then review the Residential Monitoring form, marking it complete. If there were violations found, the supervisor will also review the CAP record, and the NNC. If all monitoring documentation meets expectations, the supervisor will document their approval by updating the existing note. If not approved, proceed to <u>Further</u> <u>Documentation Required</u> 1. Set "Role" = Region QA Workstream Lead or Worker then click **Go.** 

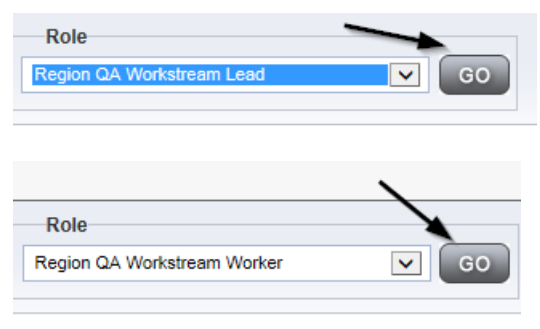

2. Navigate to the **My Dashboard > Providers > Notes > Pending** and click the hyperlink for the Pending notes.

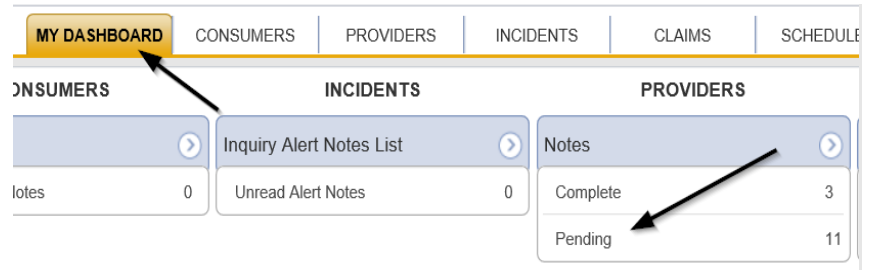

3. Select the **Note Type = Monthly Monitoring/Supervisor Review** and select the pending record via the hyperlink.

| Sta | illers<br>tus V Equal To V Pending<br>teTypeV +<br>9 Wr Dashboard Notes record(s) returnedorg | AND      X  Sauch Reset  Junior 1 Struck 15 |             |                                      |              |         |
|-----|-----------------------------------------------------------------------------------------------|---------------------------------------------|-------------|--------------------------------------|--------------|---------|
|     |                                                                                               |                                             |             |                                      |              |         |
|     | Provider                                                                                      | NoteType                                    | Note Date - | Description                          | Author       | Status  |
|     | Test Provider                                                                                 | Monthly Monitoring/Supervisor Review        | 09/22/2023  | Monthly Monitoring/Supervisor Review | Reed, Monica | Pending |

- If this is a Supervisor Approval that required Further Documentation and it was provided but still does not meet requirements, repeat the <u>Further</u> <u>Documentation Required</u> section.
- 5. If this is a Supervisor Approval that does not require further documentation or further documentation was required and has been received, in the existing Note record, update the following fields:
  - a. "Associated Form ID#" = Enter Form ID# if applicable
  - b. "Note Type" = Update to Monthly Monitoring/Supervisor Approval
  - c. "Note Subtype" =
    - i. If this is a Supervisor Approval and Further Documentation is NOT required, leave this field blank.

 ii. If this is a Supervisor Approval that required Further Documentation which has now been provided, update to *Further Documentation Provided*

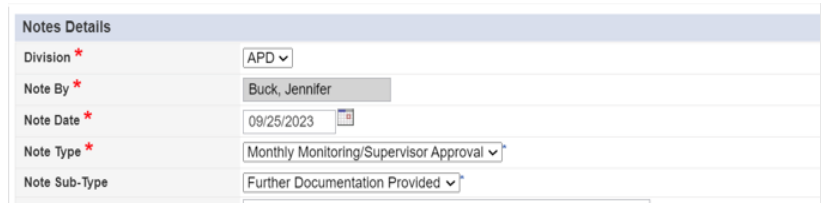

- d. "Description" = enter a description if applicable
- e. "Note" = Enter Notes
- f. "Status" = Update to Complete
- g. Click the ellipsis on the "Add Note Recipient" to add the *Region QA Worker/Residential Monitor* as the Note Recipient
- h. Enter Last Name and Click Search in the pop-up browser window. Select the Name of the worker to attach them to the note.

| Notes Details                       |                                                                                                    |
|-------------------------------------|----------------------------------------------------------------------------------------------------|
| Division *                          | APD V                                                                                                    |
| Note By *                           | Reed, Monica                                                                                                    |
| Note Date *                         | 09/22/2023                                                                                                    |
| Associated Form ID#                 |                                                                                                    |
| Note Type *                         | Monthly Monitoring/Supervisor Approval                                                                                   |
| Note Sub-Type                       | ▼*                                                                                                    |
| Description                         | Monthly Monitoring/Supervisor Approval                                                                                   |
| Note                                | On 9/22/2023 at 3:53 PM, Monica Reed Wrote:<br>Enter Notes for Supervisor to Review CAP, NNC and any other documentation |
| Status *                            | Complete V                                                                                                    |
| Date Completed                      | 09/22/2023                                                                                                    |
| Attachments                         |                                                                                                    |
| Add Attachment                      |                                                                                                    |
| Document                            | Description                                                                                                    |
| There are no attachments to display | $\mathbf{X}$                                                                                                    |
| Note Recipients                     |                                                                                                    |
| Add Note Recipient:                 | Clear                                                                                                    |

6. When finished click File > Save and Close Notes

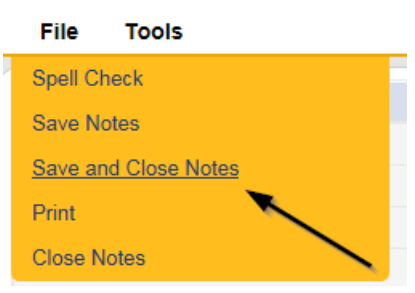

7. Select File > Close Notes

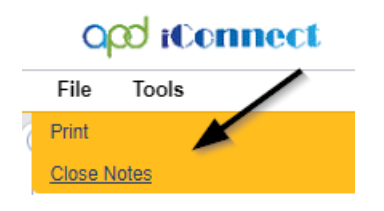

8. Navigate to the **Providers** chapter and enter the Provider's Facility name in the Quick Search filter and click go.

| o <mark>ce iConnect</mark> |                 |          |             |           |               | Wek<br>6/20/  |
|----------------------------|-----------------|----------|-------------|-----------|---------------|---------------|
| File                       |                 |          |             |           | /             |               |
|                            | Quick Search    |          |             |           |               | $\overline{}$ |
|                            | A Test Provider | X        | Providers   | ~         | Provider Name | ✓ G0          |
|                            |                 |          |             |           |               |               |
|                            | MY DASHBOARD    | CONSUMER | S PROVIDERS | INCIDENTS | CLAIMS        | SCHEDULER     |
| O-Filters                  |                 | /        | *           |           |               |               |

9. Navigate to the Providers > Forms tab and enter the Search criteria as Form Name = Residential Monitoring Checklist then Click Search and select the form via the hyperlink on the record

|                              |                    | MY DASH        | IBOARD                | CONSUME     | ERS P        | ROVIDERS   | INC      |
|------------------------------|--------------------|----------------|-----------------------|-------------|--------------|------------|----------|
| A TEST Provider (10002)      |                    |                | $\mathbf{\mathbf{N}}$ |             |              |            |          |
|                              |                    | Workers        | Services              | Provider II | D Numbers    | Contracts  | Beds     |
|                              |                    | Providers      | Divisions             | Forms       | Enrollment   | s Authoriz | ations N |
| -Filters                     | 1                  |                |                       |             |              |            |          |
| Form Name  Equal To          | ✓ Reside           | ential Monitor | ing Checklis          | t           | $\checkmark$ | AND 🗸      | ×        |
| Division 🖌 +                 |                    |                |                       |             |              |            |          |
|                              |                    |                |                       |             |              | Search     | Reset    |
| 5 Forms record(s) returned - | now viewing 1 thro | ough 5         |                       | /           |              |            |          |
| Division                     |                    |                | For                   | m Name      |              |            |          |
| APD                          | Residential Monito | oring Checklis | st                    |             |              |            |          |

10. Update the Status = Complete and Click OK on the popup message box

| Provider Assessment |            |             |              |
|---------------------|------------|-------------|--------------|
| Division *          | APD V      | Worker *    | Reed, Monica |
| Review *            | Monthly    | Status *    | Complete     |
| Review Date *       | 03/22/2018 | Approved By | Reed, Monica |
| Approved Date       | 08/20/2019 |             |              |

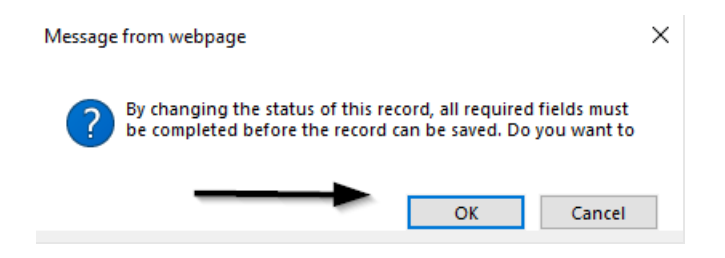

11. When finished select File > Save and Close Forms

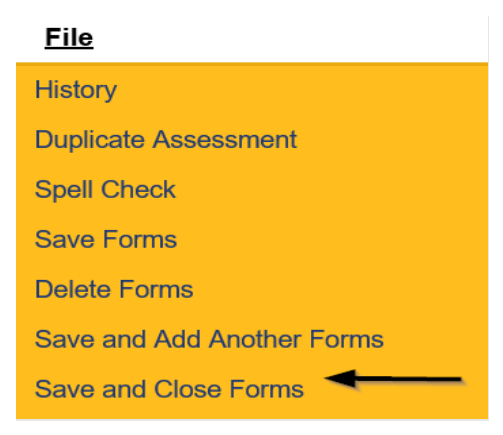

## As Needed: Service Provider NNC Notification

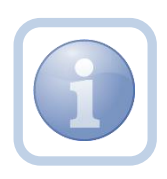

The Residential Monitor (Region QA Workstream worker) will get notification of the Supervisor Approval via the note on their My Dashboard. They will attach the NNC to a new note to notify the Service Provider.

1. Set "Role" = Region QA Workstream Worker then click Go

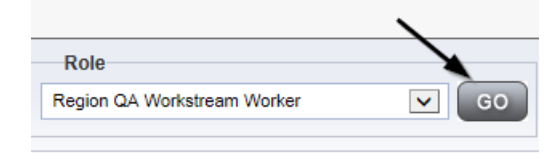

2. Navigate to the **Providers** chapter and enter the Provider's Facility name in the Quick Search filter and click go.

| Q <mark>cd</mark> iConnect |                 |                     |           |               | Welc<br>6/20/2 |
|----------------------------|-----------------|---------------------|-----------|---------------|----------------|
| File                       |                 |                     |           | /             |                |
|                            | Quick Search    |                     |           |               |                |
|                            | A Test Provider | X Providers         | <b>v</b>  | Provider Name | GO             |
|                            | MY DASHBOARD    | CONSUMERS PROVIDERS | INCIDENTS | CLAIMS        | SCHEDULER      |
| O-Filters                  |                 | 1                   |           |               |                |

3. The Provider's record will display. Navigate to the Providers > Notes tab

| File Reports            |           |           |             |             |           |       |         |             |         |            |
|-------------------------|-----------|-----------|-------------|-------------|-----------|-------|---------|-------------|---------|------------|
|                         | Quick S   | earch     |             |             |           |       |         |             |         |            |
|                         | 1         |           |             | Providers   |           |       | ~       | Provider N  | lame    |            |
|                         |           |           |             |             |           |       |         |             |         |            |
|                         | MY DASH   | IBOARD    | CONSUME     | ERS PF      | ROVIDERS  | I     | CIDENTS | 3 0         | CLAIMS  | SCHE       |
|                         |           |           |             |             | `         |       |         |             |         |            |
| A TEST Provider (10002) |           |           |             |             |           | 、     |         |             |         |            |
|                         | Workers   | Services  | Provider II | O Numbers   | Contracts | Bed   | Linked  | Providers   | Aliases | Conditions |
|                         | Providers | Divisions | Forms       | Enroliments | Authoriza | tions | Notes   | Credentials | EWS     | Scheduling |
| Filters     Feuel To    |           |           |             |             |           |       |         |             |         |            |
|                         |           | •         |             |             |           |       |         |             |         |            |
| Note Date +             |           |           |             |             |           |       |         |             |         |            |
|                         |           |           | Search      | Reset       |           |       |         |             |         |            |

4. Click File > Add Notes

| File   | Reports           |
|--------|-------------------|
| Add Ne | w Provider Search |
| Add No | tes _             |
| Print  |                   |
|        |                   |

- 5. In the new Note record, update the following fields:
  - a. "Division" = APD
  - b. "Associated Form ID#" = Enter Form ID# if applicable
  - c. "Note Type" = Monthly Monitoring
  - d. "Note Subtype" = NNC Notification
  - e. "Description" = NNC Notification
  - f. "Note" = Enter notes
  - g. "Status" = Complete
  - h. Click "Add Attachment" and search for the copy of the *Notice of Non-Compliance* report on the user's device. Click Upload
  - i. Click the ellipsis on the "Add Note Recipient" to add the *Service Provider* as the Note Recipient
  - j. Enter Last Name and Click Search in the pop-up browser window. Select the Name of the worker to attach them to the note

| opd iConnect        |           |                       |                  |
|---------------------|-----------|-----------------------|------------------|
| File Tools          |           |                       |                  |
| Notes Details       |           |                       |                  |
| Division *          |           | APD 🗸                 |                  |
| Note By *           |           | Reed, Monica          | ~                |
| Note Date *         |           | 08/23/2023            |                  |
| Associated Form ID# |           |                       |                  |
| Note Type *         |           | Monthly Monitoring  * |                  |
| Note Sub-Type       |           | NNC Notification      | *                |
| Description         |           | NNC Notification      | le               |
| Note                |           |                       |                  |
| Status *            |           | Complete ~            |                  |
| Date Completed      |           | 08/23/2023            |                  |
| Attachments         |           |                       |                  |
| Add Attachment      |           |                       | $\triangleright$ |
| Document            | ſ         | Description           |                  |
| NNC                 |           | 、                     |                  |
|                     |           |                       | λ.               |
| Note Recipients     |           |                       | ٩                |
| Add Note Recipient: |           |                       | Clear            |
| Name                | Date Sent |                       | Date Read        |
| Reed, Monica        | 8/23/2023 |                       |                  |

6. When finished click **File > Save and Close Notes** 

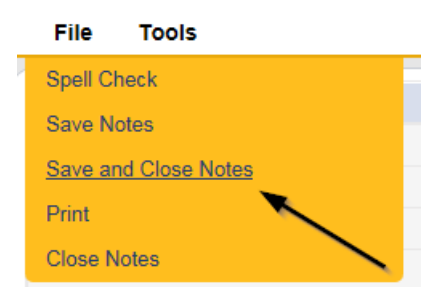

7. Upon saving the note, multiple Workflow Wizards are triggered with reminder ticklers.

| File                                                                                            |
|-------------------------------------------------------------------------------------------------|
|                                                                                                 |
| Workflow Wizard                                                                                 |
| Review Provider Record<br>for Corrective Action Plan<br>- Monthly Monitoring                    |
| Workflow Wizard                                                                                 |
| Reassign this tickler to the<br>licensee/designee<br>Corrective Action Plan is<br>due in 5 days |

- 8. Tickler "Reassign this tickler to the licensee/designee. Corrective Action Plan is due in 5 days" From the tickler flyout menu, the Residential Monitor should reassign this tickler to the licensee/designee.
- 9. Tickler "Review Provider Record for Corrective Action Plan Monthly Monitoring" This is a reminder for the Residential Monitor to check the provider has submitted their CAP.
  - a. Due on the **15th** calendar day from the "Monthly Monitoring/NNC Notification" Complete note

# As Needed: Submit CAP

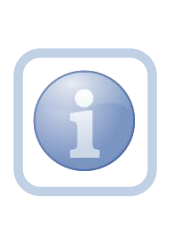

The Service Provider will receive the NNC Notification note on My Dashboard. They will then update the CAP item(s) by describing the action taken to correct the identified site visit violations. When finished the Service Provider will send a note to advise of the revisions and attach any supporting documents.

1. Set "Role" = Service Provider then click Go

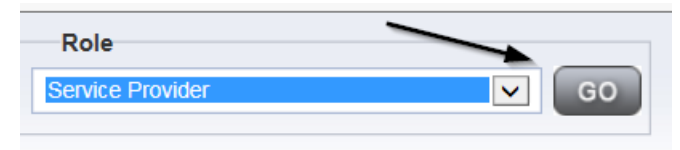

2. The Provider's record will display. Navigate to the **Providers > CAP** tab

| opd iConnect            |           |           |            |            |             |        |        |             |         |            |        |           |       |
|-------------------------|-----------|-----------|------------|------------|-------------|--------|--------|-------------|---------|------------|--------|-----------|-------|
| File                    |           |           |            |            |             |        |        |             |         |            |        |           |       |
|                         | Quick S   | earch     |            | Question   |             |        |        | -           |         |            |        |           |       |
|                         |           |           |            | Providen   |             |        | •      | Provider N  | lame    |            |        | GO        | ⊘     |
|                         | MY DASH   | BOARD     | CONSUM     | ERS P      | ROVIDERS    | IN     | CIDENT | s (         | CLAIMS  | SCH        | EDULER | U         | тіціт |
|                         |           |           |            |            |             |        |        |             |         |            |        |           |       |
| A TEST Provider (10002) |           |           |            |            |             |        |        |             |         |            |        |           |       |
|                         | Workers   | Services  | Provider I | D Numbers  | Contracts   | Beds   | Linked | Providers   | Allases | Conditions | Servic | e Area    | Adn   |
|                         | Providers | Divisions | Forms      | Enrollment | s Authoriza | ations | Notes  | Credentials | EWS     | cheduling  | CAP    | Appointme | ents  |
| CAPID   Search Reset    |           |           |            |            |             |        |        |             |         |            |        |           |       |

3. Select the appropriate CAP record via the hyperlink

| Tes | Test Provider (21347) |                          |                              |                          |            |                   |         |               |                  |        |              |             |           |        |     |
|-----|-----------------------|--------------------------|------------------------------|--------------------------|------------|-------------------|---------|---------------|------------------|--------|--------------|-------------|-----------|--------|-----|
|     |                       |                          |                              | Workers                  | Services   | Provider ID Numbe | rs Cont | tracts Bec    | Is Linked Provid | lers C | Conditions S | ervice Area | Admin A   | ctions |     |
|     |                       |                          |                              | Providers                | Divisions  | EVV Activities    | Forms   | Enrollments   | Authorizations   | Notes  | Credentials  | EVV Sd      | eduling   | САР    | App |
|     | lters                 |                          |                              |                          |            |                   |         |               |                  |        |              |             |           |        |     |
| CAP | P ID                  | ~                        | • +                          |                          |            |                   |         |               |                  |        |              |             |           |        |     |
|     |                       | Search                   | Reset                        |                          |            |                   |         |               |                  |        |              |             |           |        |     |
| -8  | Providers             | s CAP record(s) returned | d - now viewing 1 through 8- |                          |            |                   |         |               |                  |        |              |             |           |        |     |
|     |                       | \                        |                              |                          |            |                   |         |               |                  |        |              |             |           |        |     |
|     | CAPID                 | QIO Report Number        | CAP Type                     | Date Provider Notified - | CAP Due D  | nte Status        | Nun     | nber of Alert | s Number of It   | ems    | Licensing Wo | rker QA     | Workstrea | am Wor | ker |
|     | 121                   |                          | Notice of Non-Compliance     | 08/01/2023               | 08/15/2023 | Pending           |         |               | 1                | F      | Reed, Monica |             |           |        |     |
|     | 113                   |                          | Plan of Remediation          | 07/20/2023               |            | Pending           |         |               | 1                |        |              | Reed        | Monica    |        |     |
|     | 114                   |                          | Plan of Remediation          | 07/03/2023               | 08/03/2023 | Pending           |         |               | 0                |        |              | Reed        | Monica    |        |     |

- File Reports CAP CAP CAP ID 86 Items Notice of Non-Compliance 🗸 САР Туре 04/01/2023 Date of CAP Associated Form ID# . Date Provider Notified 04/03/2023 CAP Due Date 05/12/2023 Status Pending ~ **В** *I* <u>U</u> 16рх • **A** • Comments Date Submitted by Provider Date Verified Complete by APD Staff Licensing Worker Reed, Monica
- 4. Click the Items link on the left-hand navigation menu

5. Select the Item to update via the hyperlink in the list view grid

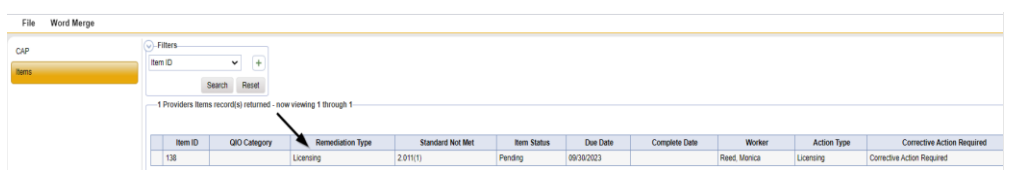

- 6. In the Item Detail, update the following fields:
  - a. "Correction Action Required" = Enter steps taken to address the deficiency, then Click **Append Text to Note**

| File |                              |                                                                   |
|------|------------------------------|-------------------------------------------------------------------|
| Item | Summary                      |                                                                   |
|      | Item ID                      | 138                                                               |
|      | Item Number                  |                                                                   |
|      | Action Type                  | Licensing V                                                       |
|      | Type of Site Visit *         | Residential Monitoring 🐱                                          |
|      | Discovery Source             | Monitoring Visit 🗸                                                |
|      | Remediation Type             | Licensing 🗸                                                       |
|      | Employee Involved            |                                                                   |
|      | Standard Not Met Description | ADMINISTRATION. Each foster care facility shall designate a Clear |
|      | Comments                     | New Test<br>Append Test to Note                                   |
|      | Item Status                  | Pending 🗸                                                         |
|      | Due Date                     | 09/30/2023                                                        |
|      | Provider Worker              | Reed, Monica Clear Details                                        |
|      | Connection Action Required   | Corrective Action Required                                        |
|      | Evidence of Completion       | New Text Append Text to Note                                      |

7. When finished, Click File > Save and Close Item

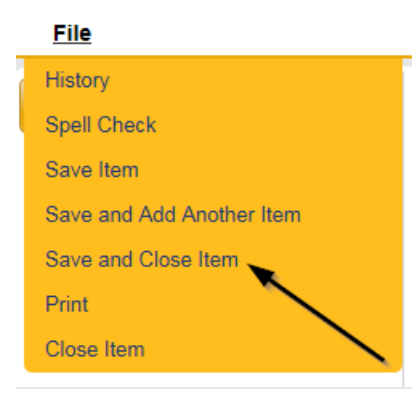

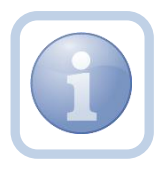

Repeat steps 4 – 7 for each item that has had deficiencies addressed by the Service Provider. Leave all Item statuses in "Pending"

#### 8. Click File > Close Items

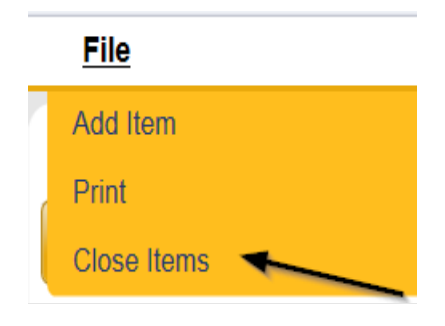

## 9. Navigate to the Providers > Notes tab

| File Reports                                                               |           |            |            |             |              |        |          |             |         |            |
|----------------------------------------------------------------------------|-----------|------------|------------|-------------|--------------|--------|----------|-------------|---------|------------|
|                                                                            | Quick S   | iearch     |            |             |              |        |          |             |         |            |
|                                                                            | 1         |            |            | Providers   |              |        | ~        | Provider N  | Name    |            |
|                                                                            |           |            |            |             |              |        |          |             |         |            |
|                                                                            | MY DASH   | IBOARD     | CONSUME    | RS P        | ROVIDERS     | IN     | NCIDENTS |             | CLAIMS  | SCH        |
|                                                                            |           |            |            |             | $\mathbf{X}$ |        |          |             |         |            |
| A TEST Provider (10002)                                                    |           |            |            |             |              |        |          |             |         |            |
|                                                                            | Workers   | Services   | Provider I | O Numbers   | Contracts    | Bed    | Linked F | Providers   | Aliases | Conditions |
|                                                                            | Providers | Divisions  | Forms      | Enrollments | a Authoriz   | ations | Notes    | Credentials | EWS     | Scheduling |
| Filters           Note Type         Equal To           Note Date         + |           | <b>v</b> * | AND 🗸      | ×           |              |        |          |             |         |            |
|                                                                            |           | \$         | Search     | Reset       |              |        |          |             |         |            |

#### 10. Click File > Add Notes

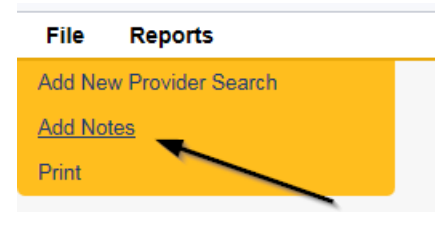

- 11. In the new Note record, update the following fields:
  - a. "Division" = APD
  - b. "Note Type" = Monthly Monitoring
  - c. "Note Subtype" = CAP Submitted
  - d. "Description" = CAP Submitted
  - e. "Note" = Enter notes for details of supporting documentation
  - f. "Status" = Complete
  - g. Click "Add Attachment" and attach an individual copy of each Supporting Document on the user's device. Click Upload
  - h. Click the ellipsis on the "Add Note Recipient" to add the *Residential Monitor (Region QA Workstream Worker)* as the Note Recipient

i. Enter Last Name and Click Search in the pop-up browser window. Select the Name of the worker to attach them to the note

| Notes Details                       |                                                     |
|-------------------------------------|-----------------------------------------------------|
| Division *                          | APD V                                               |
| Note By *                           | Reed, Monica                                        |
| Note Date *                         | 09/23/2023                                          |
| Note Type *                         | Monthly Monitoring 🗸                                |
| Note Sub-Type                       | CAP Submitted                                       |
| Description                         | CAP Submitted                                       |
| Note                                | B I U 16px • A •<br>Details of Supporting documents |
| Status *                            | Complete 🗸                                          |
| Date Completed                      | 09/23/2023                                          |
| Attachments                         |                                                     |
| Add Attachment                      |                                                     |
| Document                            | Description                                         |
| There are no attachments to display |                                                     |
| Note Recipients                     |                                                     |
| Add Note Recipient:                 | Clear                                               |

12. When finished click File > Save and Close Notes

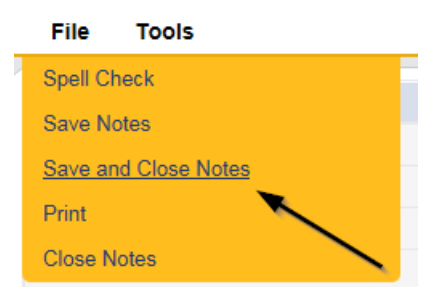

#### As Needed: CAP Accepted

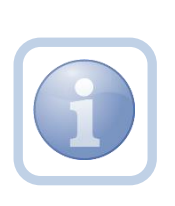

The Residential Monitor will receive notification of the CAP Submitted note on My Dashboard. The Residential Monitor will review the CAP Items and all documentation to determine if the CAP is accepted. If all items are complete then proceed, otherwise, proceed to <u>CAP Rejected Note</u>. 1. Set "Role" = Region QA Workstream Worker then click Go.

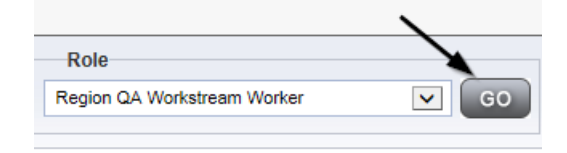

2. Navigate to the **Providers** chapter and enter the Provider's Facility name in the Quick Search filter and click go.

| opd iConnect |                                  |                  | Wel<br>6/20   |
|--------------|----------------------------------|------------------|---------------|
| File         |                                  |                  | _             |
|              | Quick Search                     |                  | $\overline{}$ |
|              | A Test Provider X Providers      | Provider Name    | GO            |
|              |                                  |                  |               |
|              | MY DASHBOARD CONSUMERS PROVIDERS | INCIDENTS CLAIMS | SCHEDULER     |
| Filters      |                                  |                  |               |

#### 3. Navigate to the Providers > Notes tab

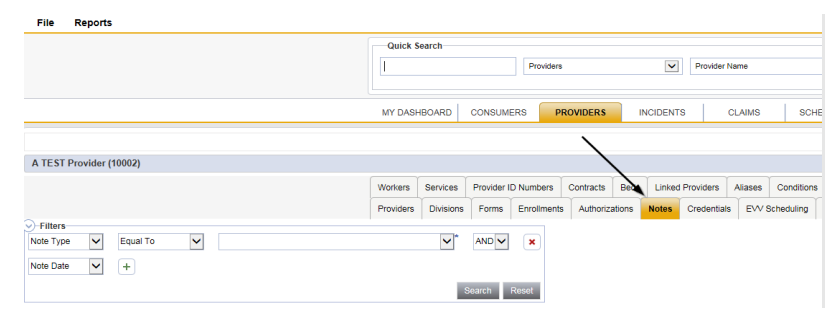

#### 4. Click File > Add Notes

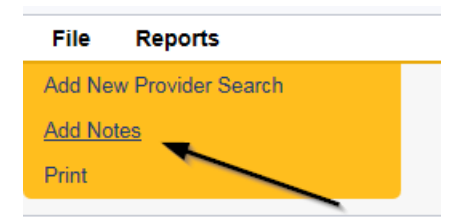

- 5. In the new Note record, update the following fields:
  - a. "Associated Form ID#" = Enter Form ID# if applicable
  - b. "Note Type" = Monthly Monitoring
  - c. "Note Subtype" = CAP Accepted
  - d. "Description" = CAP Accepted
  - e. "Note" = Enter Notes
  - f. "Status" = Complete

- g. Click the ellipsis on the "Add Note Recipient" to add the *Service Provider* as the Note Recipient
- h. Enter Last Name and Click Search in the pop-up browser window. Select the Name of the worker to attach them to the note.

| Notes Details                       |                                 |
|-------------------------------------|---------------------------------|
| Division *                          | APD V                           |
| Note By *                           | Reed, Monica                    |
| Note Date *                         | 09/23/2023                      |
| Associated Form ID#                 | 759                             |
| Note Type *                         | Monthly Monitoring              |
| Note Sub-Type                       | CAP Accepted                    |
| Description                         | CAP Accepted                    |
| Note                                | B Z U 16px - A -<br>Enter Notes |
| Status *                            | Complete V                      |
| Date Completed                      | 09/23/2023                      |
| Attachments Add Attachment          |                                 |
| Document                            | Description                     |
| There are no attachments to display |                                 |
| Note Recipients                     | ×                               |
| Add Note Recipient:                 | Clear                           |

# 6. The Provider's record will display. Navigate to the Providers > CAP tab

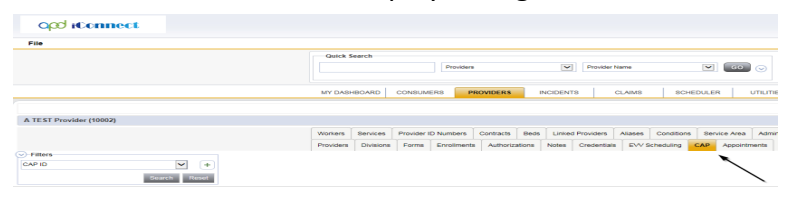

7. Select the appropriate CAP record via the hyperlink

| Test | Provide                 | er (21347)                       |                                           |                        |             |                  |         |               |                |        |               |               |            |     |
|------|-------------------------|----------------------------------|-------------------------------------------|------------------------|-------------|------------------|---------|---------------|----------------|--------|---------------|---------------|------------|-----|
|      |                         |                                  |                                           | Workers                | Services    | Provider ID Numb | ers Cor | ntracts Beds  | Linked Provide | ers Co | nditions Serv | rice Area Adm | in Actions |     |
|      |                         |                                  |                                           | Providers              | s Divisions | EVV Activities   | Forms   | Enrollments   | Authorizations | Notes  | Credentials   | EVV Schedulin | CAP        | A   |
| CAP  | ters<br>ID<br>Providers | Search<br>CAP record(s) returned | +<br>Reset<br>I - now viewing 1 through 8 |                        |             |                  |         |               |                |        |               |               |            |     |
|      | CAPID                   | QIO Report Number                | CAP Type                                  | Date Provider Notified | CAP Due Da  | ate Status       | Num     | ber of Alerts | Number of Iter | ns Lie | censing Worke | r QA Works    | ream Work  | ker |
| 8    | 6                       |                                  | Notice of Non-Compliance                  | 04/03/2023             |             | Pending          |         |               | 1              | Ree    | d, Monica     |               |            |     |
| 8    | 7                       |                                  | ROM Letter                                |                        | 05/24/2023  | Not Complian     |         |               | 2              | Ree    | d, Monica     |               |            |     |

| File Reports |                                     |                            |
|--------------|-------------------------------------|----------------------------|
| CAP          | САР                                 |                            |
| Items        | CAPID                               | 86                         |
|              | САР Туре                            | Notice of Non-Compliance 🗸 |
|              | Date of CAP                         | 04/01/2023                 |
|              | Associated Form ID#                 |                            |
|              | Date Provider Notified              | 04/03/2023                 |
|              | CAP Due Date                        | 05/12/2023                 |
|              | Status                              | Pending ~                  |
|              | Comments                            | <b>Β Ι Π</b> [16ρχ • Α •]  |
|              | Date Submitted by Provider          |                            |
|              | Date Verified Complete by APD Staff |                            |
|              | Licensing Worker                    | Reed, Monica               |

8. Click the Items link on the left-hand navigation menu

9. Select an individual Item via the hyperlink in the list view grid

| CAP | Filters Item Number S -2 Items record(s) | earch Reset returned - now vie | wing 1 through 2 | ,                |             |            |               |        |
|-----|------------------------------------------|--------------------------------|------------------|------------------|-------------|------------|---------------|--------|
|     | Item Number                              | QIO Category                   | Remediation Type | Standard Not Met | Item Status | Due Date   | Complete Date | Worker |
|     |                                          |                                | Licensing        | 1                | Pending     | 02/23/2018 |               |        |
|     |                                          |                                | Lisensing        |                  | Danding     |            |               |        |

- 10. Update the following fields on the Item Details page:
  - a. "Item Status" = Update to Complete
  - b. "Complete Date" = Enter Date
  - c. "Evidence of Completion" = Enter text and then click Append Text to Note

| Summary                      |                                                                                                    |
|------------------------------|----------------------------------------------------------------------------------------------------|
| Item ID                      | 90                                                                                                    |
| Item Number                  |                                                                                                    |
| Action Type                  | Licensing 🗸                                                                                                    |
| Type of Site Visit *         | Residential Monitoring V                                                                                                    |
| Discovery Source             | Licensing Visit 🗸                                                                                                    |
| Remediation Type             | Licensing ~                                                                                                    |
| Employee Involved            |                                                                                                    |
| Standard Not Met Description |                                                                                                    |
| Comments                     | New Text<br>Append Text to Note                                                                                                    |
| Item Status                  | Complete                                                                                                    |
| Complete Date *              | 08/30/2023                                                                                                    |
| Due Date                     |                                                                                                    |
| Provider Worker              | Mott, Shelia Clear Details                                                                                                    |
| Corrective Action Required   | corrective action test<br>On 4259023 at 304 PM, Shella Mott worke: 1 did fix it.<br>On 4259023 at 314 PM, Shella Mott worke: Sen ode lated<br>On 4269023 at 943 AM, Monica Reed worke: Corrective action<br>New Text<br>Append Text to Note |
| Evidence of Completion       | evidence of completion test                                                                                                    |
|                              | Annand Taxt to Note                                                                                                    |

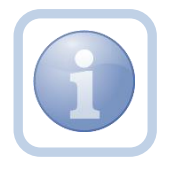

Repeat steps 9 - 10 for each item that is complete in the CAP record.

# 11. When finished, Click File > Save and Close Item

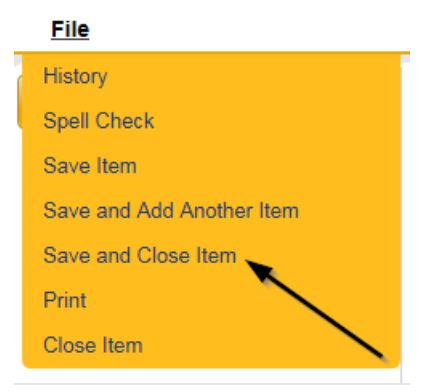

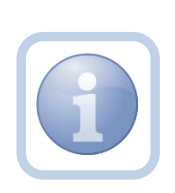

If ALL items are complete for the CAP record, then proceed to close the CAP record.

*NOTE: CAP record must remain in a Pending status until all items are completed or rejected.* 

12. Click CAP on the left-hand navigation menu

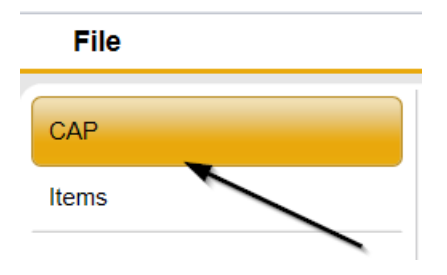

- 13. Update the following fields on the CAP Details Page:
  - a. "Status" = Update to Complete
  - b. "Date Submitted by Provider" = Enter CAP Submitted Note Date
  - c. "Date Verified Complete by APD Staff" = Enter Date

| CAP                                 |                                       |           |         |
|-------------------------------------|---------------------------------------|-----------|---------|
| CAP ID                              | 86                                    |           |         |
| САР Туре                            | Notice of Non-Compliance 🗸            |           |         |
| Date of CAP                         | 04/01/2023                            |           |         |
| Associated Form ID#                 |                                       |           |         |
| Date Provider Notified              | 04/03/2023                            |           |         |
| CAP Due Date                        | 05/12/2023                            |           |         |
| Status                              | Complete 🗸                            |           |         |
| Comments                            | <b>B I</b> <u>U</u> 16px • <b>A</b> • |           |         |
| Date Submitted by Provider          | 08/29/2023                            |           |         |
| Date Verified Complete by APD Staff | 08/30/2023                            |           |         |
| Licensing Worker                    | Reed, Monica                          | <br>Clear | Details |
| QA Workstream Lead                  |                                       | <br>Clear |         |

14. When finished, select File > Save and Close CAP

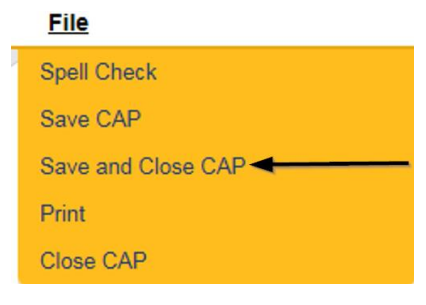

# As Needed: Further Documentation Required

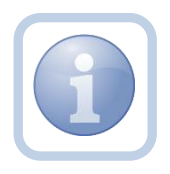

If further documentation is required, the Supervisor will update the existing Monthly Monitoring/Supervisor Review note and send it back to the Residential Monitor.

- 1. Set "Role" = Region QA Workstream Lead then click Go.
- Navigate to the My Dashboard > Providers > Notes > Pending and click the hyperlink for the Pending notes.

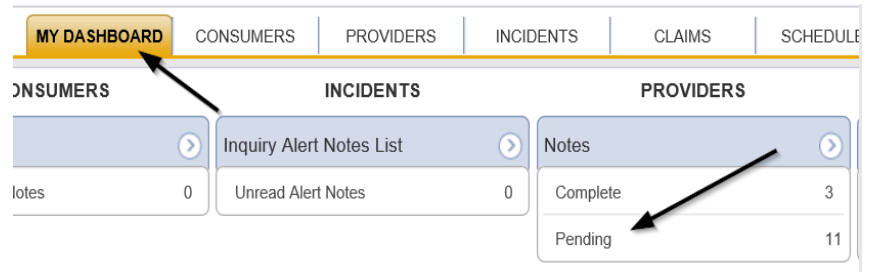

3. Select the **Note Type = Monthly Monitoring/Supervisor Review** and select the pending record via the hyperlink.

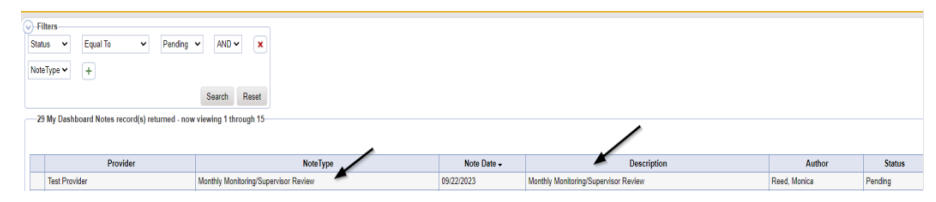

- 4. In the existing Note record, update the following fields:
  - a. "Division" = APD
  - b. "Associated Form ID#" = Enter Form ID# if applicable
  - c. "Note Type" = Monthly Monitoring/Supervisor Review
  - d. "Note Subtype" = Update to Further Documentation Required
  - e. "Description" = Update to Further Documentation Required
  - f. "Note" = Enter notes as to what documentation is needed. Select Append to Text.
  - g. "Status" = Leave as Pending
  - h. Click the ellipsis on the "Add Note Recipient" to add an additional recipient *Residential Monitor (Region QA Workstream Worker)*

| Note | s |
|------|---|
|------|---|

| Notes Details                       |                                                                              |                               |        |
|-------------------------------------|------------------------------------------------------------------------------|-------------------------------|--------|
| Division *                          | APD 🗸                                                                        |                               |        |
| Note By *                           | Reed, Monica                                                                 |                               |        |
| Note Date *                         | 10/18/2023                                                                   |                               |        |
| Note Type *                         | Monthly Monitoring/Supervisor Rev                                            | iew ✔*                        |        |
| Note Sub-Type                       | Further Documentation Required                                               | *                             |        |
| Associated Form ID#                 | 352                                                                          |                               |        |
| Description                         | Further Documentation Required                                               | 11                            |        |
| Note                                | New Text<br>B I U 16px • A •<br>Enter notes as to what documenta<br>Append T | tion is needed<br>ext to Note |        |
| Status *                            | Pending 🗸                                                                    |                               |        |
| Date Completed                      |                                                                              |                               |        |
| Attachments                         |                                                                              |                               |        |
| Add Attachment                      |                                                                              |                               |        |
| Document                            | Description                                                                  | Category                      | Action |
| There are no attachments to display | ١                                                                            |                               |        |
| Note Recipients                     | \<br>\                                                                       | •                             |        |
| Add Note Decisient:                 |                                                                              | Char                          |        |

5. When finished click File > Save and Close Notes

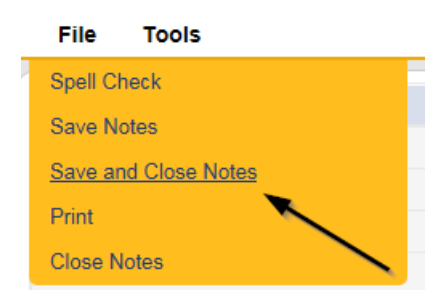

# As Needed: Requested Information

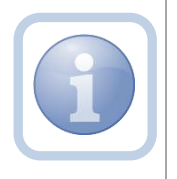

The Residential Monitor (Region QA Workstream worker) will receive notification of the Further Documentation Required Note and make the necessary corrections/revisions to the CAP items records. If applicable, regenerate the NNC and attach to existing pending note.

1. Set "Role" = QA Workstream Worker then click Go

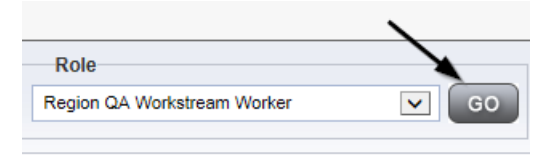

2. Navigate to the **My Dashboard > Providers > Notes > Pending** and click the hyperlink for the Pending notes.

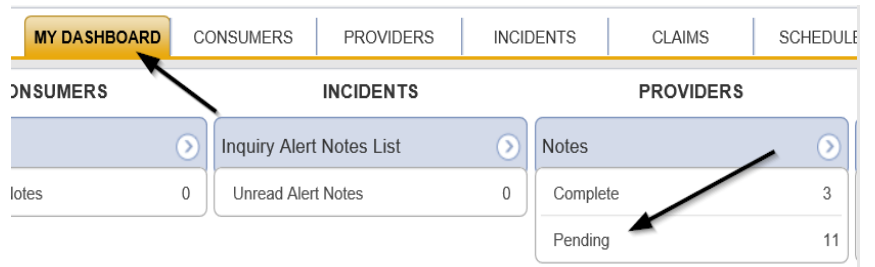

3. Select the **Note Type = Monthly Monitoring/Supervisor Review** and select the pending record via the hyperlink. Review the note for the requested updates from the Supervisor.

| © Filters<br>Status ♥ Equal To ♥ Pending<br>NoteType ♥ + | V AND X<br>Search Reset              |             |                                      |              |         |
|----------------------------------------------------------|--------------------------------------|-------------|--------------------------------------|--------------|---------|
| 29 My Dashboard Notes record(s) returned - now           | viewing 1 through 15                 |             |                                      |              |         |
| Provider                                                 | NoteType                             | Note Date - | Description                          | Author       | Status  |
| Test Provider                                            | Monthly Monitoring/Supervisor Review | 09/22/2023  | Monthly Monitoring/Supervisor Review | Reed, Monica | Pending |

4. To update the items in the CAP, navigate to the **Providers** chapter and enter the Provider's Facility name in the Quick Search filter and click go.

| Q <mark>cd</mark> iConnect |                               |                       | Welc<br>6/200 |
|----------------------------|-------------------------------|-----------------------|---------------|
| File                       |                               |                       |               |
|                            | Quick Search                  |                       |               |
|                            | A Test Provider X Providers   | Provider Name         | GO            |
|                            |                               |                       |               |
|                            | MY DASHBOARD CONSUMERS PROVID | DERS INCIDENTS CLAIMS | SCHEDULER     |
| Filters                    |                               |                       |               |

5. The Provider's record will display. Navigate to the **Providers > CAP** tab

| app iconnect            |           |           |             |             |           |        |           |            |         |            |        |          |          |
|-------------------------|-----------|-----------|-------------|-------------|-----------|--------|-----------|------------|---------|------------|--------|----------|----------|
| File                    | -         |           |             |             |           |        |           |            |         |            |        |          |          |
|                         | Quick S   | Search    |             | Providers   |           |        | V         | Provider N | ame     |            | V      | GO       | $\odot$  |
|                         | MY DAS    | HBOARD    | CONSUME     | RS PF       | ROVIDERS  | INC    | IDENTS    | c          | LAIMS   | SCH        | EDULER |          | UTILITIE |
| A TEST Provider (10002) |           |           |             |             |           |        |           |            |         |            |        |          |          |
|                         | Workers   | Services  | Provider ID | Numbers     | Contracts | Beds   | Linked Pr | oviders    | Aliases | Conditions | Servi  | ce Area  | Admir    |
|                         | Providers | Divisions | Forms       | Enrollments | Authoriza | ions N | lotes C   | redentials | EW S    | cheduling  | CAP    | Appointm | aents    |
| CAPID +<br>Starth Rest  |           |           |             |             |           |        |           |            |         |            |        |          | <        |

6. Select the appropriate CAP record via the hyperlink

|                      |                                                       |                                                                                                    | Workers                                        | Services Pr                | ovider ID Numbers  | Contracts   | Beds   | Linked Provider     | Conditions                | Service Area           | Admin Actio                 |
|----------------------|-------------------------------------------------------|----------------------------------------------------------------------------------------------------|------------------------------------------------|----------------------------|--------------------|-------------|--------|---------------------|---------------------------|------------------------|-----------------------------|
|                      |                                                       |                                                                                                    | Providers                                      | Divisions E                | VV Activities Fo   | rms Enrollm | ents / | Authorizations      | Notes Crede               | ntials EVV So          | cheduling C                 |
| PID                  | Ý                                                     | +                                                                                                   |                                                |                            |                    |             |        |                     |                           |                        |                             |
| 8 Providers          | Search                                                | Reset<br>d - now viewing 1 through 8-                                                               |                                                |                            |                    |             |        |                     |                           |                        |                             |
| 3 Providers          | GCAP record(s) returned                               | Reset<br>d - now viewing 1 through 8-<br>CAP Type                                                   | Date Provider Notified -                       | CAP Due Date               | Status             | Number of A | lerts  | Number of Iten      | s Licensin                | J Worker QA            | A Workstream                |
| CAP ID               | Search<br>CAP record(s) returner                      | Reset<br>d - now viewing 1 through 8<br>CAP Type<br>Notice of Non-Compliance                        | Date Provider Notified   08/01/2023            | CAP Due Date<br>08/15/2023 | Status Pending     | Number of A | lerts  | Number of Iten      | IS Licensing<br>Reed, Mon | ) Worker QA            | A Workstream                |
| CAP ID<br>121<br>113 | Search<br>CAP record(s) returned<br>QIO Report Number | Reset<br>d - now viewing 1 through 8<br>CAP Type<br>Notice of Non-Compliance<br>Plan of Remediation | Date Provider Notified   08/01/2023 07/20/2023 | CAP Due Date<br>08/15/2023 | Pending<br>Pending | Number of A | lerts  | Number of Iten<br>1 | IS Licensing<br>Reed, Mon | y Worker QA<br>ca Reec | A Workstream '<br>d, Monica |

7. Click the Items link on the left-hand navigation menu

| ile Reports |                                        |                                       |   |       |         |
|-------------|----------------------------------------|---------------------------------------|---|-------|---------|
| p           | CAP                                    |                                       |   |       |         |
|             | CAP ID                                 | 123                                   |   |       |         |
| ns          | САР Туре                               | Notice of Non-Compliance ~            | 9 |       |         |
|             | Date of CAP                            | 09/25/2023                            |   |       |         |
| ~           | Associated Form ID#                    | 502                                   |   |       |         |
|             | Date Provider Notified                 | 09/25/2023                            |   |       |         |
|             | CAP Due Date                           | 10/10/2023                            |   |       |         |
|             | Status                                 | Pending ~                             |   |       |         |
|             | Comments                               | <b>B</b> <i>I</i> <u>U</u> 16px • A • |   |       | Î       |
|             | Date Submitted by Provider             |                                       |   |       |         |
|             | Date Verified Complete by APD<br>Staff |                                       |   |       |         |
|             | Licensing Worker                       | Reed, Monica                          |   | Clear | Details |
|             |                                        |                                       |   |       |         |

8. Select an Item via the hyperlink in the list view grid

| File |                                         |              |                  |                  |             |            |               |        |
|------|-----------------------------------------|--------------|------------------|------------------|-------------|------------|---------------|--------|
| CAP  | Filters Item Number S 2 Items record(s) | earch Reset  | wing 1 through 2 |                  |             |            |               |        |
|      | Item Number                             | QIO Category | Remediation Type | Standard Not Met | Item Status | Due Date   | Complete Date | Worker |
|      |                                         |              | Licensing        | 1                | Pending     | 02/23/2018 |               |        |
|      |                                         |              | Licensing        |                  | Pending     |            |               |        |

9. Enter the Corrective Action Required information and Click Append to Text to Note

| File |                              |                                                                           |
|------|------------------------------|---------------------------------------------------------------------------|
| Item | Summary                      |                                                                           |
|      | Item ID                      | 3                                                                         |
|      | Item Number                  |                                                                           |
|      | Action Type                  | Licensing V                                                               |
|      | Discovery Source             | Monitoring Visit V                                                        |
|      | Remediation Type             | Licensing V                                                               |
|      | Employee Involved            |                                                                           |
|      | Standard Not Met Description | 1 Complete and signed Participant/Representative Agreemer Clear           |
|      | Comments                     |                                                                           |
|      | Item Status                  | Pending V                                                                 |
|      | Due Date                     | 02/23/2018                                                                |
|      | Complete Date                |                                                                           |
|      | Worker                       | Clear                                                                     |
|      |                              | The January 2019 support plan for Suzy Doe must be placed in<br>her file. |
|      |                              | New Text                                                                  |
|      | Corrective Action Required   | ^                                                                         |
|      |                              | Append Text to Note                                                       |
|      |                              |                                                                           |
|      |                              | <u>^</u>                                                                  |
|      |                              | ×                                                                         |
|      |                              |                                                                           |

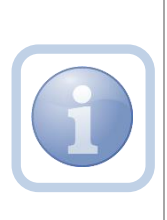

If the Supervisor does not agree with a violation added by the Residential Monitor, he/she may ask for it to be removed. The Item Status should be changed to Complete, and a Comment added that it was removed per the Supervisor's instruction.

10. When finished, Click File > Save and Close Item

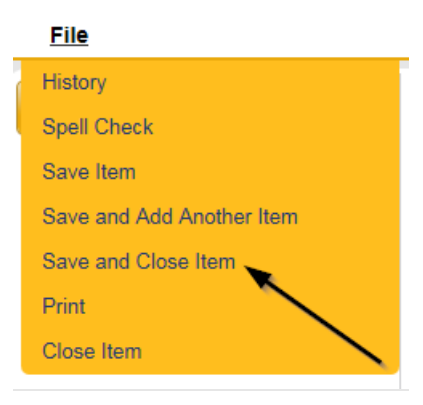

## 11. Click File > Close Items

| <u>File</u> |   |
|-------------|---|
| Add Item    |   |
| Print       |   |
| Close Items | + |
|             | _ |

- 12. If changes are made to the CAP Items, a new NNC needs to be generated. Complete the steps in the <u>As Needed: Generate NNC</u> section of this manual. Save the new NNC to your device.
- 13. Return to the existing Monthly Monitoring/Supervisor Review note record from My Dashboard > Provider > Notes or the Provider > Notes tab. Update the following fields:
  - a. "Division" = APD
  - b. "Associated Form ID#" = Enter Form ID# if applicable
  - c. "Note Type" = Leave as Monthly Monitoring/Supervisor Review
  - d. "Note Subtype" = Change to *Further Documentation Provided*
  - e. "Description" = Change to *Further Documentation Provided*
  - f. "Note" = Enter notes as to what corrections/revisions have been made and what attachments have been provided
  - g. "Status" = Leave as Pending
  - h. Click "Add Attachment" and search for the copy of NEW NNC on the user's device. Click Upload.
  - i. Click "Remove" to delete the original NNC from the note. Only the most recent version needs to be attached.
  - j. Click the ellipsis on the "Add Note Recipient" to add an additional recipient *QA Workstream Lead*

| Notes Details       |                                                                                                    |
|---------------------|----------------------------------------------------------------------------------------------------|
| Division *          | APD V                                                                                                    |
| Note By *           | Buck, Jennifer                                                                                                    |
| Note Date *         | 09/25/2023                                                                                                    |
| Note Type *         | Monthly Monitoring/Supervisor Review                                                                                                    |
| Note Sub-Type       | Further Documentation Provided  *                                                                                                    |
| Associated Form ID# |                                                                                                    |
| Description         | Further Documentation Provided                                                                                                    |
|                     | Updates are needed. Please send additional documentation.<br>On 9/25/2023 at 8:47 PM, Jennifer Buck wrote:<br>Enter notes as to what corrections/revisions have been<br>made and what attachments have been provided |

# 14. When finished click File > Save and Close Notes

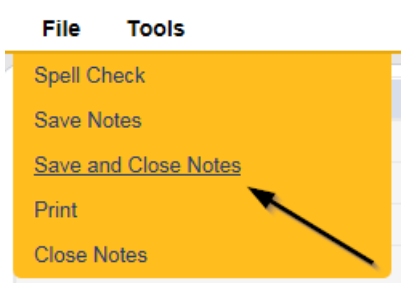

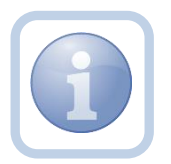

If all corrective actions are completed, proceed back to <u>Supervisor Approval.</u>

# As Needed: CAP Rejected Note

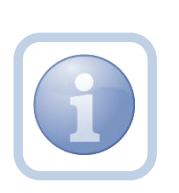

If all corrective actions are not completed, the Residential Monitor will create a note to advise the Provider of the outstanding items along with updating the CAP items to Rejected. The Residential Monitor can use the <u>Provider</u> <u>CAP Report</u> to track the items that have been rejected and require follow up.

1. Set "Role" = Region QA Workstream Worker then click Go

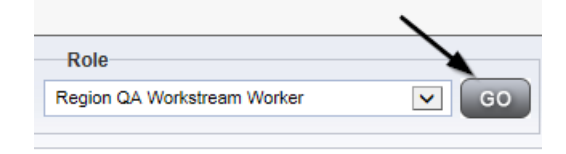

2. Navigate to the **Providers** chapter and enter the Provider's Facility name in the Quick Search filter and click go.

| QC iConnect |                 |          |           |           |               | Welc<br>6/20/2 |
|-------------|-----------------|----------|-----------|-----------|---------------|----------------|
| File        |                 |          |           |           | /             |                |
|             | Quick Search    |          |           |           |               |                |
|             | A Test Provider | X        | Providers | V         | Provider Name | GO             |
|             |                 |          |           |           |               |                |
|             | MY DASHBOARD    | CONSUMER | PROVIDERS | INCIDENTS | CLAIMS        | SCHEDULER      |
| ⊘-Filters   |                 | /        | *         |           |               |                |

3. The Provider's record will display. Navigate to the Providers > Notes tab

| A TEST Provider (10002)  Workers Services Provider ID Numbers Contracts Ball Linked Providers Aliases Conditions Providers Divisions Forms Enrollments Authorizations Notes Credentials EVV Scheduling  Filters Note Type V Equal To V Numbers V AND V X Note Date V +                                                                                                    | File Reports                                                               |           |           |             |             |              |           |                |         |            |
|----------------------------------------------------------------------------------------------------|----------------------------------------------------------------------------|-----------|-----------|-------------|-------------|--------------|-----------|----------------|---------|------------|
| A TEST Provider (10002)  Vorkers Services Provider ID Numbers Contracts Bas Linked Providers Allases Conditions Providers Divisions Forms Enrollments Authorizations Notes Credentials EVV Scheduling  Filters Note Type V Equal To V V V V V V V V V V V V V V V V V V                                                                                                    |                                                                            | Quick S   | iearch    |             |             |              |           |                |         |            |
| A TEST Provider (10002)<br>Workers Services Provider ID Numbers Contracts Bet Linked Providers Aliases Conditions<br>Provider Divisions Forms Enrollments Authorizations Notes Credentials EVV Scheduling<br>Note Type V Equal To V ANDV X<br>Note Date V +                                                                                                    |                                                                            |           |           |             | Providers   |              |           | Provider I     | lame    |            |
| A TEST Provider (10002) Workers Services Provider ID Numbers Contracts Bet Linked Providers Aliases Conditons Providers Divisions Forms Ennolments Authorizations Notes Credentials EVV Scheduling Note Type V Equal To V Notes V Ennolments Authorizations Notes V Scheduling Note Date V +                                                                                                    |                                                                            | MY DASH   | IBOARD    | CONSUME     | ERS PI      | ROVIDERS     | INCID     | ENTS           | CLAIMS  | SCH        |
| A TEST Provider (10002)           Workers         Services         Provider ID Numbers         Contracts         Beat         Linked Providers         Atlases         Conditions           Providers         Divisions         Forms         Enrollments         Authorizations         Notes         EVX Scheduling           Note Type         Equal To         V         V         ANDV         X                                                                                                    |                                                                            |           |           |             |             | $\mathbf{N}$ |           | •              |         |            |
| Workers     Services     Provider ID Numbers     Contracts     Bay     Linked Providers     Alases     Conditions       Providers     Divisions     Forms     Enrollments     Authorizations     Notes     Credentals     EVV Scheduling       Visions     Type     Y     Equal To     Y     AND     X       Note Date     Y     +                                                                                                    | A TEST Provider (10002)                                                    |           |           |             |             |              | 、<br>、    |                |         |            |
| Providers         Divisions         Forms         Enrollments         Authorizations         Notes         Credentials         EVV Scheduling           Volte Type         Equal To         V         V <td< th=""><th></th><th>Workers</th><th>Services</th><th>Provider II</th><th>O Numbers</th><th>Contracts</th><th>Bea Lir</th><th>nked Providers</th><th>Aliases</th><th>Conditions</th></td<> |                                                                            | Workers   | Services  | Provider II | O Numbers   | Contracts    | Bea Lir   | nked Providers | Aliases | Conditions |
| Filters           Note Type         Equal To           V         AND           Note Date         +                                                                                                    |                                                                            | Providers | Divisions | Forms       | Enrollments | Authoriza    | tions Not | credentials    | EWS     | cheduling  |
|                                                                                                    | Filters           Note Type         Equal To           Note Date         + |           | *         | AND 🗸       | ×           |              |           |                |         |            |

4. Click File > Add Notes

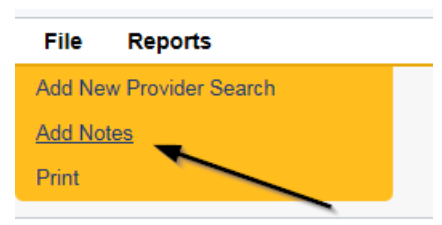

- 5. In the new Note record, update the following fields:
  - a. "Division" = APD
  - b. "Associated Form ID#" = Enter Form ID# if applicable
  - c. "Note Type" = Monthly Monitoring

- d. "Note Subtype" = CAP Rejected
- e. "Description" = CAP Rejected
- f. "Note" = Enter notes as to why the CAP is being rejected and what is lacking per 65G 2.004(2).
- g. "Status" = Pending
- h. Click the ellipsis on the "Add Note Recipient" to add the *Service Provider* as the Note Recipient
- i. Enter Last Name and Click Search in the pop-up browser window. Select the Name of the worker to attach them to the note

| Notes Details                       |                                                                                                    |
|-------------------------------------|----------------------------------------------------------------------------------------------------|
| Division *                          | APD V                                                                                                    |
| Note By *                           | Reed, Monica                                                                                                    |
| Note Date *                         | 09/23/2023                                                                                                    |
| Associated Form ID#                 | 759                                                                                                    |
| Note Type *                         | Monthly Monitoring                                                                                                    |
| Note Sub-Type                       | CAP Rejected                                                                                                    |
| Description                         | CAP Rejected                                                                                                    |
| Note                                | <b>B</b> <i>I</i> <b>U</b> 16px • <b>A</b> •<br>Enter notes as to why the CAP is being rejected and what is lacking per 65G – 2.004(2). |
| Status *                            | Pending V                                                                                                    |
| Date Completed                      |                                                                                                    |
| Attachments Add Attachment          |                                                                                                    |
| Document                            | Description                                                                                                    |
| There are no attachments to display |                                                                                                    |
| Note Recipients                     | •                                                                                                    |
| Add Note Recipient:                 | Clear                                                                                                    |

6. When finished click **File > Save and Close Notes** 

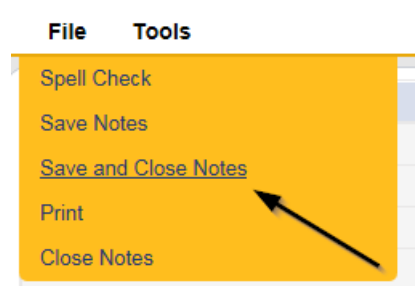

7. Navigate to the Provider's Chapter

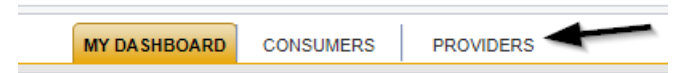

8. The Provider's record will display. Navigate to the **Providers > CAP** tab

| apo iconnect            |           |           |             |            |           |             |               |         |            |              |         |
|-------------------------|-----------|-----------|-------------|------------|-----------|-------------|---------------|---------|------------|--------------|---------|
| File                    |           |           |             |            |           |             |               |         |            |              |         |
|                         | Quick S   | iearch    |             |            |           |             |               |         |            |              |         |
|                         |           |           |             | Providers  |           |             | Provider      | Name    |            | ✓ G0         | €       |
|                         | MY DASH   | HBOARD    | CONSUME     | RS PF      | ROVIDERS  | INCIDE      | ENTS          | CLAIMS  | SCH        | EDULER       | UTILITI |
|                         |           |           |             |            |           |             |               |         |            |              |         |
| A TEST Provider (10002) |           |           |             |            |           |             |               |         |            |              |         |
|                         | Workers   | Services  | Provider IC | ) Numbers  | Contracts | Beds Lin    | ked Providers | Aliases | Conditions | Service Area | a Admi  |
|                         | Providers | Divisions | Forms       | Enrolments | Authoriza | ations Note | s Credential  | EVV S   | Scheduling | CAP Appoir   | tments  |
| CAPID +<br>Search Reset |           |           |             |            |           |             |               |         |            | 1            |         |

9. Select the appropriate CAP record via the hyperlink

| CAP<br>ID | QIO Report<br>Number | Date Provider<br>Notified | Status  | Number of<br>Alerts | Number of<br>Items | Licensing Worker      |
|-----------|----------------------|---------------------------|---------|---------------------|--------------------|-----------------------|
| 71        |                      | 07/09/2018                | Pending |                     | 1                  | Richardson,<br>Regina |

10. Click the Items link on the left-hand navigation menu

| 15 | CAP ID                              | 122                                 |
|----|-------------------------------------|-------------------------------------|
| N. | CAP Type                            | Notice of Non-Compliance 🗸          |
|    | Date of CAP                         | 09/01/2023                          |
|    | Associated Form ID#                 |                                     |
|    | Date Provider Notified              | 09/01/2023                          |
|    | CAP Due Date                        | 09/30/2023                          |
|    | Status                              | Pending ~                           |
|    | Comments                            | B I II 15px • A •<br>Enter Comments |
|    | Date Submitted by Provider          |                                     |
|    | Date Verified Complete by APD Staff |                                     |
|    | Licensing Worker                    | Reed, Monica Clear Details          |
|    | QA Workstream Lead                  | Buck Jennifer Clear Details         |

11. Select an individual Item via the hyperlink in the list view grid that has not been completed

| File |                                            |                                        |                  |                  |             |            |               |        |
|------|--------------------------------------------|----------------------------------------|------------------|------------------|-------------|------------|---------------|--------|
| CAP  | - Filters Item Number S -2 Items record(s) | +<br>earch Reset<br>returned - now vie | wing 1 through 2 |                  |             |            |               |        |
|      | Item Number                                | QIO Category                           | Remediation Type | Standard Not Met | Item Status | Due Date   | Complete Date | Worker |
|      |                                            |                                        | Licensing        | 1                | Pending     | 02/23/2018 |               |        |
|      |                                            |                                        | Licensing        |                  | Pending     |            |               |        |

- 12. In the Item record, update the following fields:
  - a. "Item Status" = CAP Rejected
  - b. "Corrective Action Required" = Enter notes on what is rejected and what needs to be done to resolve the deficiency

| Summary                      |                                                                                                    |
|------------------------------|----------------------------------------------------------------------------------------------------|
| Item ID                      | 141                                                                                                    |
| Item Number                  |                                                                                                    |
| Action Type                  | Licensing V                                                                                                    |
| Type of Site Visit *         | Qualified Organization 🗸                                                                                                    |
| Discovery Source             | Licensing Visit 🗸                                                                                                    |
| Remediation Type             | Licensing V                                                                                                    |
| Employee Involved            | Lisa Smith                                                                                                    |
| Standard Not Met Description | FINANCIAL STANDARDS. (a) Fiscal records pertaining to the Clear                                                                 |
| Comments                     | Enter the full description of the violation (i.e. Resident J.A. did not receive Seroquel as prescribed on 9/1/2019)             |
| Item Status                  | CAP Rejected V                                                                                                    |
| Due Date                     | 09/16/2023                                                                                                    |
| Provider Worker              | Reed, Monica Clear Details                                                                                                    |
| Corrective Action Required   | Enter Information regarding the violation that the provider must<br>submit. The Provider will then append with the information. |
| Evidence of Completion       | New Text                                                                                                    |

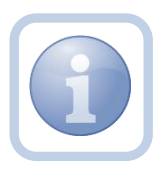

Repeat steps 11 – 12 for each item that needs to be rejected in the CAP record.

13. When finished, Click File > Save and Close Item

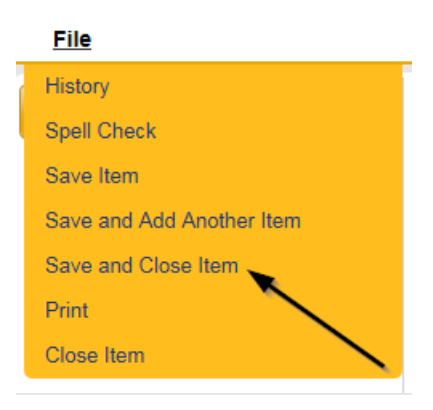

## As Needed: CAP Revised

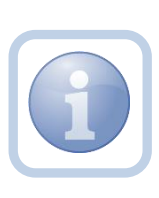

The Service Provider will review the CAP Rejected Note and make the necessary revisions to the CAP item record(s). Once the CAP Items have been updated, they will update the existing note to advise the Residential Monitor that the revisions have been made.

1. Set "Role" = Service Provider then click Go

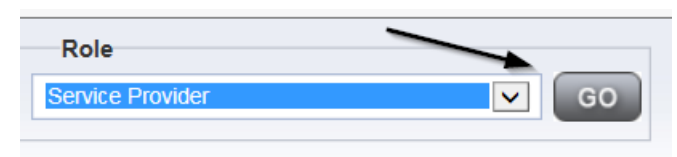

# 2. Navigate to the Providers > CAP tab

| app iconnect            |           |           |             |             |             |        |           |            |         |            |        |          |         |
|-------------------------|-----------|-----------|-------------|-------------|-------------|--------|-----------|------------|---------|------------|--------|----------|---------|
| File                    |           |           |             |             |             |        |           |            |         |            |        |          |         |
|                         | Quick     | Search    |             | Providers   |             |        | •         | Provider N | ame     |            | V      | GO       | $\odot$ |
|                         | MY DAS    | HBOARD    | CONSUME     | RS PR       | OVIDERS     | INCI   | DENTS     | 0          | LAIMS   | SCH        | EDULER | e        | UTILITI |
| A TEST Provider (10002) |           |           |             |             |             |        |           |            |         |            |        |          |         |
|                         | Workers   | Services  | Provider ID | Numbers     | Contracts   | Beds I | Linked Pr | oviders    | Allases | Conditions | Serv   | ice Area | Admi    |
|                         | Providers | Divisions | Forms       | Enrollments | Authorizati | ins No | otes C    | redentials | EVVS    | cheduling  | CAP    | Appointn | nents   |
| CAP ID                  |           |           |             |             |             |        |           |            |         |            |        |          |         |

# 3. Select the appropriate CAP record via the hyperlink

| 1 CAP record(s) returned - now viewing 1 through 1 |        |                   |                        |         |                  |                 |                    |  |  |
|----------------------------------------------------|--------|-------------------|------------------------|---------|------------------|-----------------|--------------------|--|--|
|                                                    |        |                   |                        |         |                  |                 |                    |  |  |
|                                                    |        |                   |                        | -       |                  |                 |                    |  |  |
|                                                    | CAP ID | QIO Report Number | Date Provider Notified | Status  | Number of Alerts | Number of Items | Licensing Worker   |  |  |
|                                                    | 71     |                   | 07/09/2018             | Pending |                  | 1               | Richardson, Regina |  |  |

| 4. Chek the nembra mik on the left hand havigation ment | 4. | Click the Items | link on the | left-hand | navigation menu |
|---------------------------------------------------------|----|-----------------|-------------|-----------|-----------------|
|---------------------------------------------------------|----|-----------------|-------------|-----------|-----------------|

|       | CAD                                 |                                    |  |  |  |  |
|-------|-------------------------------------|------------------------------------|--|--|--|--|
| CAP   | CAP                                 |                                    |  |  |  |  |
| Items | CAP ID                              | 122                                |  |  |  |  |
| X     | CAP Type                            | Notice of Non-Compliance 🗸         |  |  |  |  |
|       | Date of CAP                         | 09/01/2023                         |  |  |  |  |
|       | Associated Form ID#                 |                                    |  |  |  |  |
|       | Date Provider Notified              | 09/01/2023                         |  |  |  |  |
|       | CAP Due Date                        | 09/30/2023                         |  |  |  |  |
|       | Status                              | Pending                            |  |  |  |  |
|       | Comments                            | B Z U Tépx • A •<br>Enter Comments |  |  |  |  |
|       | Date Submitted by Provider          |                                    |  |  |  |  |
|       | Date Verified Complete by APD Staff |                                    |  |  |  |  |
|       | Licensing Worker                    | Reed, Monica Clear Details         |  |  |  |  |
|       | QA Workstream Lead                  | Buck, Jennifer Clear Details       |  |  |  |  |

5. Select an Item via the hyperlink in the list view grid

| CAP | Filters Item Number S 2 Items record(s) | + earch Reset returned - now vie | wing 1 through 2 | ,                |             |            |               |        |
|-----|-----------------------------------------|----------------------------------|------------------|------------------|-------------|------------|---------------|--------|
|     | Item Number                             | QIO Category                     | Remediation type | Standard Not Met | Item Status | Due Date   | Complete Date | Worker |
|     |                                         |                                  | Licensing        | 1                | Pending     | 02/23/2018 |               |        |
|     |                                         |                                  | Licensing        |                  | Pending     |            |               |        |

6. Enter the Corrective Action Required information and Click Append to Text to Note

| Summary                    |                                                                                                    |
|----------------------------|----------------------------------------------------------------------------------------------------|
| Item ID                    | 141                                                                                                    |
| Item Number                |                                                                                                    |
| Action Type                | Licensing                                                                                                    |
| Discovery Source           | Licensing Visit                                                                                                    |
| Remediation Type           | Licensing *                                                                                                    |
| Employee Involved          | Lisa Smith                                                                                                    |
| Comments                   | Enter the full description of the violation (i.e. Resident J.A. did not receive Seroquel as prescribed on 9/1/2019)             |
| Item Status                | CAP Rejected                                                                                                    |
| Due Date                   | 09/16/2023                                                                                                    |
| Provider Worker            | Reed, Monica Clear Details                                                                                                    |
| Corrective Action Required | Enter Information regarding the violation that the provider must<br>submit. The Provider will then append with the information. |
| Evidence of Completion     | E.                                                                                                    |

7. When finished, Click File > Save and Close Item

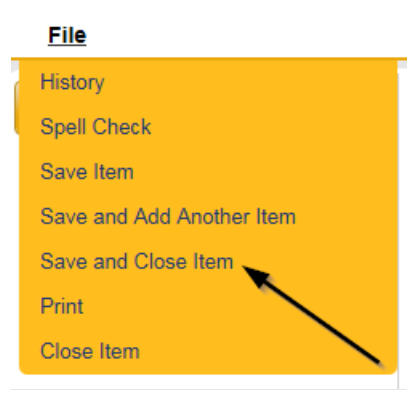

8. Click File > Close Items

| <u>File</u> |   |
|-------------|---|
| Add Item    |   |
| Print       |   |
| Close Items | - |
|             |   |

9. Navigate to the **My Dashboard > Providers > Notes > Pending** and click the hyperlink for the Pending notes.

| MY DA SHBOARD | CONSUMERS | PROVIDERS |                         |
|---------------|-----------|-----------|-------------------------|
| F             | ROVIDERS  |           |                         |
| Notes         |           |           | $\overline{\mathbf{O}}$ |
| Complete      |           |           | 59                      |
| Draft         |           |           | 1                       |
| Pending       |           |           | 29                      |

10. Select the **Note Type = Monthly Monitoring and Note Subtype = CAP Rejected** and select the pending record via the hyperlink.

| <br>Filters |                                          |                  |              |             |              |         |   |
|-------------|------------------------------------------|------------------|--------------|-------------|--------------|---------|---|
| Status 🛩    | Equal To 👻 Pending 👻                     | AND 🗸 🗙          |              |             |              |         |   |
| Status 🗸    | +                                        |                  |              |             |              |         |   |
|             | Sea                                      | arch Reset       |              |             |              |         |   |
| 15 My Dashi | board Notes record(s) returned - now vie | wing 1 through 1 |              |             |              |         |   |
|             |                                          | ·                | /            |             |              |         |   |
| Provid      | er NoteType                              | Note Date +      |              | Description | Author       | Status  |   |
| Test Provid | er Monthly Monitoring                    | 09/23/2023       | CAP Rejected |             | Reed, Monica | Pending | 0 |

# 11. In the existing Note record, update the following fields:

- a. "Associated Form ID#" = Enter Form ID# if applicable
- b. "Note Type" = Leave as Monthly Monitoring
- c. "Note Subtype" = Update to CAP Revised
- d. "Description" = Update to CAP Revised
- e. "Note" = Enter Notes as to what corrections were made
- f. "Status" = Update to Complete
- g. Click "Add Attachment" and search for the copy of supporting documents on the user's device. Click Upload
- h. Click the ellipsis on the "Add Note Recipient" to add the *Residential Monitor* as the Note Recipient
- i. Enter Last Name and Click Search in the pop-up browser window. Select the Name of the worker to attach them to the note.

# 12. When finished click **File > Save and Close Notes**

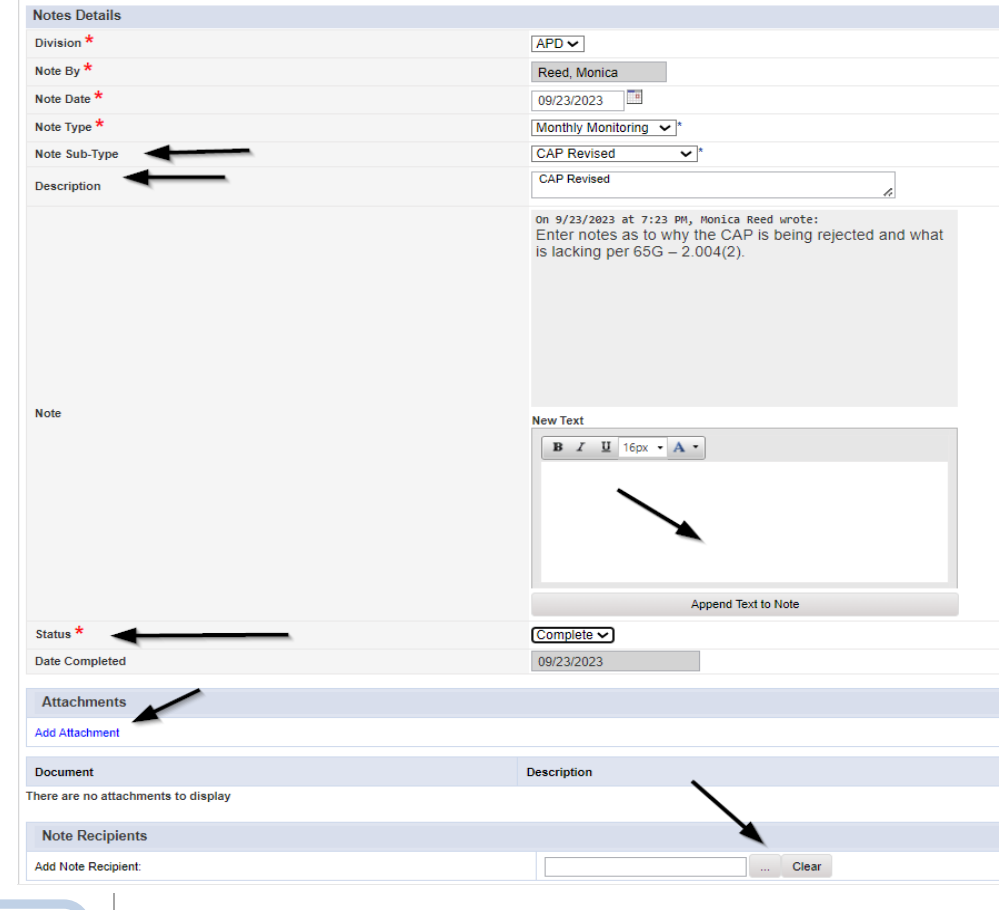

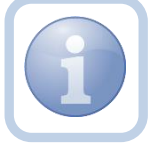

Proceed to <u>CAP Accepted</u>

#### As Needed: CAP Missed Due Dates

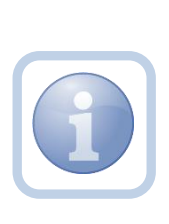

If after receiving the Reminder tickler that the CAP is due after 15 calendar days, the Residential Monitor identifies that the due dates have been missed, they will notify the Service Provider via a note. The Service Provider will then have an additional 10 days to resubmit an amended CAP. The Residential Monitor can also use the <u>Provider CAP</u> <u>Report</u> to track the Item due dates.

1. Set "Role" = Region QA Workstream Worker then click Go

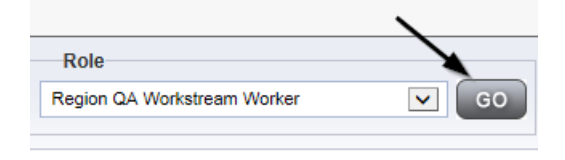

2. Navigate to the **Providers** chapter and enter the Provider's Facility name in the Quick Search filter and click go.

| Q <mark>c</mark> iConnect |                 |           |           |           |               | Welc<br>6/20/ |
|---------------------------|-----------------|-----------|-----------|-----------|---------------|---------------|
| File                      |                 |           |           |           | /             | _             |
|                           | Quick Search    |           |           |           |               |               |
|                           | A Test Provider | X         | Providers | •         | Provider Name | GO            |
|                           |                 |           |           |           |               |               |
|                           | MY DASHBOARD    | CONSUMERS | PROVIDERS | INCIDENTS | CLAIMS        | SCHEDULER     |
| Filters                   |                 | 1         | 1         |           |               |               |

3. The Provider's record will display. Navigate to the Providers > Notes tab

| File Reports                                                                                      |           |           |            |             |              |            |             |         |            |
|---------------------------------------------------------------------------------------------------|-----------|-----------|------------|-------------|--------------|------------|-------------|---------|------------|
|                                                                                                   | Quick S   | earch     |            | Providers   |              | V          | Provider N  | lame    |            |
|                                                                                                   | MY DASH   | IBOARD    | CONSUM     | ERS PR      | OVIDERS      | INCIDENT   | s c         | CLAIMS  | SCHE       |
|                                                                                                   |           |           |            |             | $\mathbf{X}$ |            |             |         |            |
| A TEST Provider (10002)                                                                           |           |           |            |             |              |            |             |         |            |
|                                                                                                   | Workers   | Services  | Provider I | D Numbers   | Contracts    | Bea Linked | Providers   | Aliases | Conditions |
|                                                                                                   | Providers | Divisions | Forms      | Enroliments | Authorizat   | ions Notes | Credentials | EVV Sc  | heduling   |
| OFilters           Note Type         V           Equal To         V           Note Date         V |           |           | AND 🗸      | ×           |              |            |             |         |            |

4. Click File > Add Notes

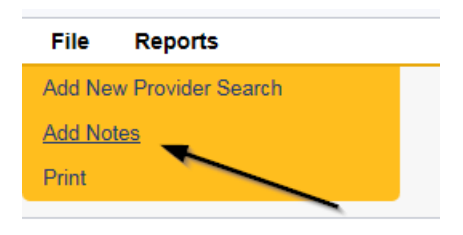

- 5. In the new Note record, update the following fields:
  - a. "Division" = APD
  - b. "Associated Form ID#" = Enter Form ID# if applicable
  - c. "Note Type" = Monthly Monitoring
  - d. "Note Subtype" = CAP Missed Due Dates
  - e. "Description" = CAP Missed Due Dates
  - f. "Note" = Enter notes to advise of the missed due dates
  - g. "Status" = Complete
  - h. Click the ellipsis on the "Add Note Recipient" to add the *Service Provider* as the Note Recipient
  - i. Enter Last Name and Click Search in the pop-up browser window. Select the Name of the worker to attach them to the note

| Notes Details                       |                                                                    |
|-------------------------------------|--------------------------------------------------------------------|
| Division *                          | APD V                                                              |
| Note By *                           | Reed, Monica                                                       |
| Note Date *                         | 09/23/2023                                                         |
| Associated Form ID#                 | 759                                                                |
| Note Type *                         | Monthly Monitoring                                                 |
| Note Sub-Type                       | CAP Missed Due Dates 🗸                                             |
| Description                         | CAP Missed Due Dates                                               |
| Note                                | B I I Infpx → A →<br>Enter notes to advise of the missed due dates |
| Status *                            | Complete V                                                         |
| Date Completed                      | 09/23/2023                                                         |
| Attachments Add Attachment          |                                                                    |
| Document                            | Description                                                        |
| There are no attachments to display | <b>\</b>                                                           |
| Note Recipients                     | X                                                                  |
| Add Note Recipient:                 | Clear                                                              |

6. When finished click File > Save and Close Notes

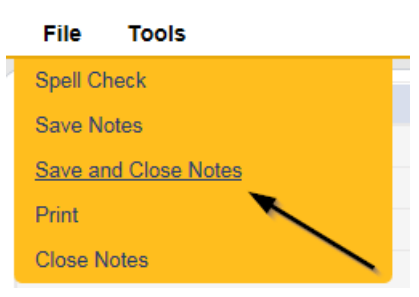

 Upon saving the note, a Workflow Wizard triggered a reminder tickler for the Residential Monitor that is due in 11 calendar days. The Residential Monitor will retrieve it from My Dashboard > Provider > Ticklers.

| MY DA SHBOARD       | CONSUMERS | PROVIDERS | UTILITIES | REPORTS |
|---------------------|-----------|-----------|-----------|---------|
|                     |           | PROVIDERS |           |         |
| Notes               |           |           |           | ۲       |
| Complete            |           |           |           | 3       |
| Pending             |           |           |           | 4       |
| Ticklers            |           |           |           | > 0     |
| Ticklers            |           |           |           | 11      |
| Provider Selections |           |           |           | ۲       |
| Accepted            |           |           |           | 1       |
| Admitted            |           |           |           | 1       |

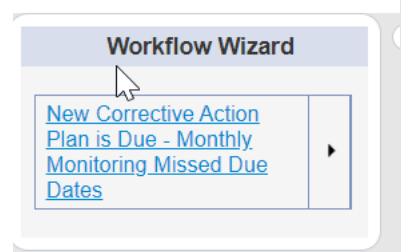

- a. Tickler "New Corrective Action Plan is Due Monthly Monitoring Missed Due Dates"
- b. Assigned to the Residential Monitor (Monitor 2)
- c. Due on the **11th** calendar day from the "Monthly Monitoring/Missed Due Dates" completed note

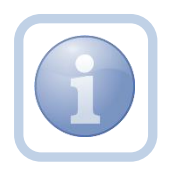

The Service Provider is notified that a new CAP is needed by being the recipient on the Monthly Monitoring > CAP Missed Due Dates note sent by the Residential Monitor. The Service Provider will need to proceed to <u>Submit CAP</u> and update the CAP record after reviewing the CAP Missed Due Dates note.

# As Needed: Provider CAP Report

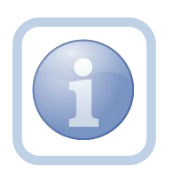

The Residential Monitor (Region QA Workstream worker) and/or Lead can use the "Provider CAP Report" to monitor CAP Item due dates. This same report can also be used track due dates of rejected CAP items

1. Set "Role" = Region QA Workstream Worker then click Go.

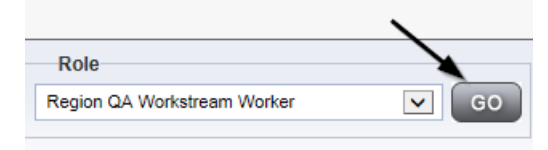

2. Navigate to My Dashboard, use Reports menu dropdown, and select the Provider CAP Report to monitor CAP item due dates.

| q       | t iConnect                           |        |                  | Welcome, Jennifer Bug<br>9/25/2023 6:31 PM | k My Das | hboard Sign Out      | Role<br>Region QA Workstrea | am Worker 🗸 GO |
|---------|--------------------------------------|--------|------------------|--------------------------------------------|----------|----------------------|-----------------------------|----------------|
| File    | Reports                              |        |                  |                                            |          |                      |                             |                |
|         | *                                    |        |                  |                                            |          |                      |                             |                |
|         | Missing Provider Selection - HAR     | Consum | ners             | ✓ Last Name                                | ~        | GO ADV               | ANCED SEARCH                |                |
|         | Pending Notes - Consumers HAR        |        |                  |                                            |          | ····· ⊙              |                             |                |
|         | Pending SANs                         |        | _                | 1 1                                        |          |                      |                             |                |
|         | Plan Report                          | MY     | DASHBOARD CONSUM | MERS PROVIDERS                             | REPORTS  |                      |                             |                |
|         | Planned Service Rates vs Credentials |        |                  | PROVIDERS                                  |          |                      | TASKS                       |                |
| Divisio | Provider CAP Report                  | ۲      | Notes            |                                            |          | Links                |                             | ۲              |
| APD E   | Provider Documentation - HAR         | 1      | Complete         |                                            | 1        | iConnect eLearning L | ibrary                      |                |
| 400.0   | Provider Reactive Strategies         |        | Dandas           |                                            |          |                      |                             |                |
| APD E   | Renewal Application Submissions      | 1      | Pending          |                                            | 1        | APD Help Desk        |                             |                |

- 3. The report parameters window displays. Update the following:
  - a. "CAP Begin Date" Enter the CAP start date
  - b. "CAP End Date" Enter the CAP end date
  - c. "QIO Report Number" Enter the number or select NULL to return all results.
  - d. Click "View Report"
- 4. The page refreshes and the report results are returned. Click the export options icon then select Excel to save this report in Excel format. This will be helpful so the results can be filtered and sorted by the user.

| CAP Begin Date | 9/25/2022 12:00:0        | 00 AM      |               | CAP End Date:     | 9/25/2023 12:00:00 | AM ONULL             | View Report |
|----------------|--------------------------|------------|---------------|-------------------|--------------------|----------------------|-------------|
| QIO Report Nui | mber:                    |            | NULL NULL     |                   |                    |                      |             |
|                |                          |            | - 1           |                   |                    |                      |             |
|                | of 2 ? 🕨 🚺 💠             |            | Find   Next   | <b>≤</b> •        |                    |                      |             |
| Provide        | er CAP Rep               | ort        |               | XML file with rep | port data          |                      |             |
| Depart Dup Tim | L                        |            |               | PDF               | entriced)          |                      |             |
| Report Run III | 18:9/20/20/20 0:30:39 PW |            |               | Excel             |                    |                      |             |
| Region         | Provider County          | ProviderID | Provider Ag   | TIFF file         |                    | Provider Medicaid ID | CAP ID      |
|                |                          |            |               | Word              |                    |                      |             |
|                |                          |            |               | MHTML (web an     | chive)             |                      |             |
|                |                          |            |               |                   |                    |                      |             |
| NORTHEAST      | Duval                    | 21347      | Test Provider |                   |                    | FL545454             | 86          |
|                |                          |            |               |                   |                    |                      |             |
|                |                          |            |               |                   |                    |                      |             |
| NORTHEAST      | Duval                    | 21347      | Test Provider |                   |                    | FL545454             | 87          |
| NORTHEAST      | Duval                    | 21347      | Test Provider |                   |                    | FI 545454            | 87          |
| - CONTRACT     | Data                     | 22017      | 1050 110/1001 |                   |                    | 1 2010101            |             |
| NORTHEAST      | Duval                    | 21347      | Test Provider |                   |                    | FL545454             | 92          |
| NORTHEAST      | Duval                    | 21347      | Test Provider |                   |                    | FL545454             | 103         |
| NORTHEAST      | Duval                    | 21347      | Test Provider |                   |                    | FL545454             | 113         |
|                |                          |            |               |                   |                    |                      |             |

#### As Needed: Repeat Violations

During subsequent monthly monitoring visits, if the Residential Monitor identifies that the facility is still in violation of a standard which was identified on the prior month's site visit, the violation will not be added to the current month's new CAP record.

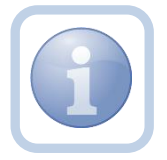

The previous months CAP will still be open for those previously identified violations. The item/violation will be updated in the original CAP record with new comments as applicable.

If new violations are identified for the current month, the Residential Monitor will open a new CAP for the new violations. The Residential Monitor will generate the NNC for the new violations only.

1. Set "Role" = Region QA Workstream Worker then click Go.

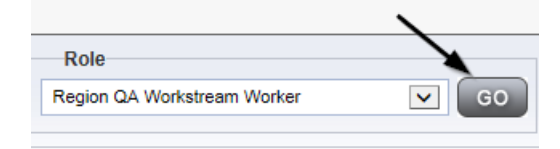

2. To update the items in the CAP, navigate to the **Providers** chapter and enter the Provider's Facility name in the Quick Search filter and click go.

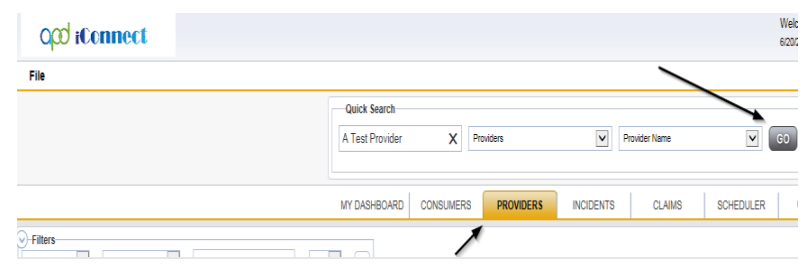

3. The Provider's record will display. Navigate to the Providers > CAP tab

| Qpd iConnect            |           |           |             |             |           |       |         |             |         |            |        |          |         |
|-------------------------|-----------|-----------|-------------|-------------|-----------|-------|---------|-------------|---------|------------|--------|----------|---------|
| File                    |           |           |             |             |           |       |         |             |         |            |        |          |         |
|                         | Quick S   | Search    |             |             |           |       |         |             |         |            |        |          |         |
|                         |           |           |             | Providers   |           |       | ~       | Provider I  | Name    |            | ~      | GO       | $\odot$ |
|                         |           |           |             |             |           |       |         |             |         |            |        |          |         |
|                         | MY DASH   | HBOARD    | CONSUME     | is <b>P</b> | ROVIDERS  | IN    | CIDENTS | 8           | CLAIMS  | SCH        | EDULER | -   L    | UTILITI |
|                         |           |           |             |             |           |       |         |             |         |            |        |          |         |
| A TEST Provider (10002) |           |           |             |             |           |       |         |             |         |            |        |          |         |
|                         | Workers   | Services  | Provider ID | Numbers     | Contracts | Beds  | Linked  | Providers   | Aliases | Conditions | Servi  | ce Area  | Admir   |
|                         | Providers | Divisions | Forms       | Enrollments | Authoriza | tions | Notes   | Credentials | EWS     | cheduling  | САР    | Appointm | nents   |
| CAP ID +                |           |           |             |             |           |       |         |             |         |            | ,      |          |         |

4. Select the appropriate CAP record via the hyperlink

| Test Provid                      | ler (21347)                        |                                            |                          |                                          |                  |                                 |          |                |            |              |               |                   |     |
|----------------------------------|------------------------------------|--------------------------------------------|--------------------------|------------------------------------------|------------------|---------------------------------|----------|----------------|------------|--------------|---------------|-------------------|-----|
|                                  |                                    |                                            | Workers                  | Workers Services Provider ID Numbers Con |                  | Contracts Beds Linked Providers |          |                | ers Condit | ons Service  | Area Admin    | rea Admin Actions |     |
|                                  |                                    |                                            | Providers                | Divisions                                | EVV Activities F | orms Enrolli                    | ments    | Authorizations | Notes C    | redentials E | VV Scheduling | САР               | Ар  |
| -Filters<br>CAP ID<br>8 Provider | Search<br>rs CAP record(s) returne | +<br>Reset<br>d - now viewing 1 through 8- |                          |                                          |                  |                                 |          |                |            |              |               |                   |     |
| CAPID                            | QIO Report Number                  | CAP Type                                   | Date Provider Notified - | CAP Due Dat                              | e Status         | Number of                       | f Alerts | Number of Ite  | ems Licer  | sing Worker  | QA Workstr    | eam Wor           | ker |
| 121                              |                                    | Notice of Non-Compliance                   | 08/01/2023               | 08/15/2023                               | Pending          |                                 |          | 1              | Reed,      | Monica       |               |                   |     |
| 113                              |                                    | Plan of Remediation                        | 07/20/2023               |                                          | Pending          |                                 |          | 1              |            |              | Reed, Monica  |                   |     |
|                                  |                                    |                                            |                          |                                          |                  |                                 |          |                |            |              |               |                   |     |
| 114                              |                                    | Plan of Remediation                        | 07/03/2023               | 08/03/2023                               | Pending          |                                 |          | 0              |            |              | Reed, Monica  |                   |     |

5. Click the Items link on the left-hand navigation menu

| File Reports |                                        |                                       |   |       |         |  |  |  |  |
|--------------|----------------------------------------|---------------------------------------|---|-------|---------|--|--|--|--|
| AP           | CAP                                    |                                       |   |       |         |  |  |  |  |
|              | CAP ID                                 | 123                                   |   |       |         |  |  |  |  |
| ems          | САР Туре                               | Notice of Non-Compliance              | - |       |         |  |  |  |  |
| •            | Date of CAP                            | 09/25/2023                            |   |       |         |  |  |  |  |
| ~            | Associated Form ID#                    | 502                                   |   |       |         |  |  |  |  |
|              | Date Provider Notified                 | 09/25/2023                            |   |       |         |  |  |  |  |
|              | CAP Due Date                           | 10/10/2023                            |   |       |         |  |  |  |  |
|              | Status                                 | Pending ~                             |   |       |         |  |  |  |  |
|              | Comments                               | <b>B</b> <i>I</i> <u>U</u> 16px • A • |   |       |         |  |  |  |  |
|              | Date Submitted by Provider             |                                       |   |       |         |  |  |  |  |
|              | Date Verified Complete by APD<br>Staff |                                       |   |       |         |  |  |  |  |
|              | Licensing Worker                       | Reed, Monica                          |   | Clear | Details |  |  |  |  |
|              | OA Westerstein Land                    | Ruck Jappifor                         |   | ~     |         |  |  |  |  |

6. Select an Item via the hyperlink in the list view grid

| File         |                                          |              |                  |                  |             |            |               |        |
|--------------|------------------------------------------|--------------|------------------|------------------|-------------|------------|---------------|--------|
| CAP<br>Items | Filters Item Number S -2 Items record(s) | earch Reset  | wing 1 through 2 |                  |             |            |               |        |
|              | Item Number                              | QIO Category | Remediation Type | Standard Not Met | Item Status | Due Date   | Complete Date | Worker |
|              |                                          |              | Licensing        | 1                | Pending     | 02/23/2018 |               |        |
|              |                                          |              | Licensing        |                  | Pending     |            |               |        |

- 7. Update the following fields as applicable:
  - a. "Comments" = add information
  - b. "Due Date" = update due date if needed
  - c. "Corrective Action Required" = add information and Click Append to Text to Note
- 8. When finished, Click File > Save and Close Item

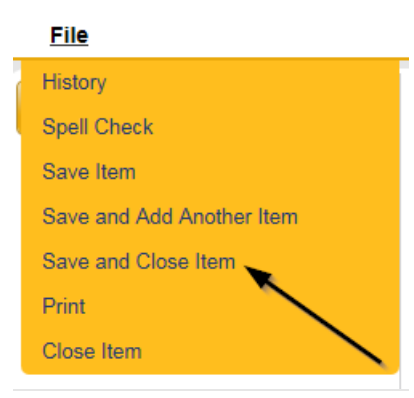

9. Click File > Close Items

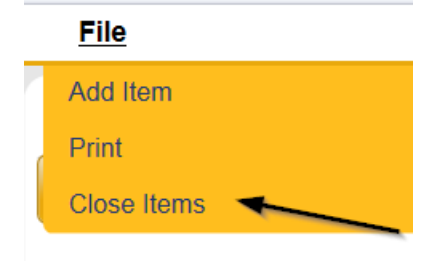

10. The Residential Monitor will complete the <u>As Needed: Add CAP for Violations</u> section of this manual if there are new violations identified during the current month's site visit.